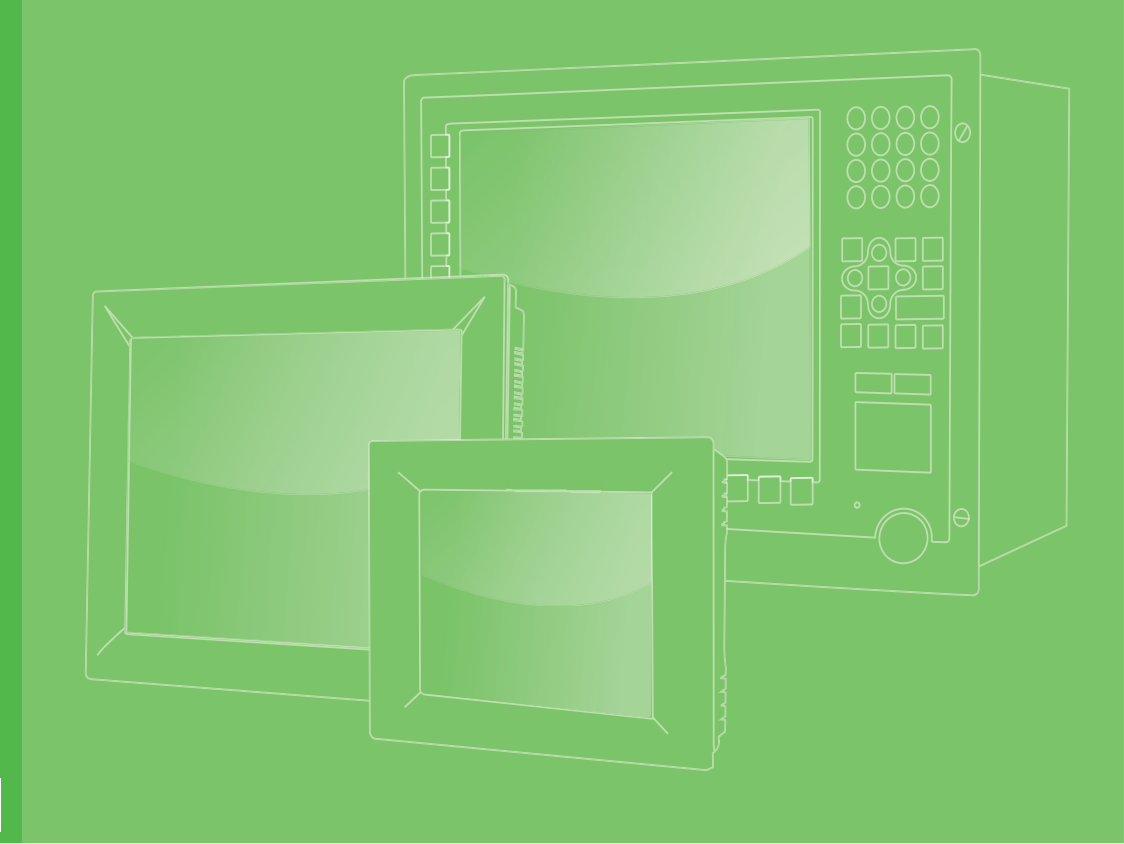

# **User Manual**

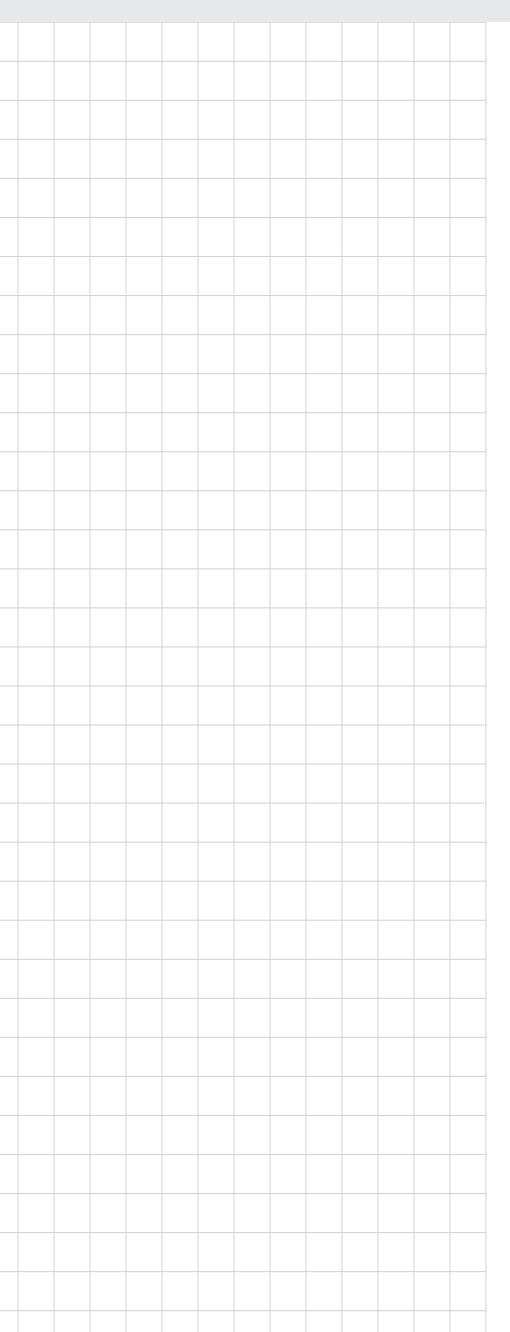

# **TPC-2000 Series** TPC-B200-J12AE TPC-B200-E12AE TPC-2121T TPC-2151T TPC-2181W

Industrial Modular Touch Panel Computer with Intel® Atom™/ Celeron® Processor

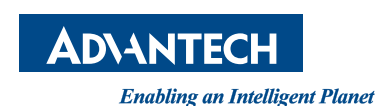

## Copyright

The documentation and the software included with this product are copyrighted 2021 by Advantech Co., Ltd. All rights are reserved. Advantech Co., Ltd. reserves the right to make improvements in the products described in this manual at any time without notice. No part of this manual may be reproduced, copied, translated or transmitted in any form or by any means without the prior written permission of Advantech Co., Ltd. Information provided in this manual is intended to be accurate and reliable. However, Advantech Co., Ltd. assumes no responsibility for its use, nor for any infringements of the rights of third parties, which may result from its use.

### **Acknowledgments**

Intel and Pentium are trademarks of Intel Corporation.

Microsoft Windows and MS-DOS are registered trademarks of Microsoft Corp. All other product names or trademarks are properties of their respective owners.

This Manual Covers the Following Models: Computing Box:

- TPC-B200-E12AE
- TPC-B200-J12AE

Pre-configured System (Computing Box + Panel):

- TPC-2121T-J12BE
- TPC-2151T-J12BE
- TPC-2181W-J12BE

Part No.2003B20002 Printed in Taiwan Edition 2 May 2022

### **Product Warranty (2 years)**

Advantech warrants to you, the original purchaser, that each of its products will be free from defects in materials and workmanship for two years from the date of purchase.

This warranty does not apply to any products which have been repaired or altered by persons other than repair personnel authorized by Advantech, or which have been subject to misuse, abuse, accident or improper installation. Advantech assumes no liability under the terms of this warranty as a consequence of such events.

Because of Advantech's high quality-control standards and rigorous testing, most of our customers never need to use our repair service. If an Advantech product is defective, it will be repaired or replaced at no charge during the warranty period. For outof-warranty repairs, you will be billed according to the cost of replacement materials, service time and freight. Please consult your dealer for more details.

If you think you have a defective product, follow these steps:

- 1. Collect all the information about the problem encountered. (For example, CPU speed, Advantech products used, other hardware and software used, etc.) Note anything abnormal and list any onscreen messages you get when the problem occurs.
- 2. Call your dealer and describe the problem. Please have your manual, product, and any helpful information readily available.
- 3. If your product is diagnosed as defective, obtain an RMA (return merchandize authorization) number from your dealer. This allows us to process your return more quickly.
- 4. Carefully pack the defective product, a fully-completed Repair and Replacement Order Card and a photocopy proof of purchase date (such as your sales receipt) in a shippable container. A product returned without proof of the purchase date is not eligible for warranty service.
- 5. Write the RMA number visibly on the outside of the package and ship it prepaid to your dealer.

### **Declaration of Conformity**

#### CE

This product has passed the CE test for environmental specifications when shielded cables are used for external wiring. We recommend the use of shielded cables. This kind of cable is available from Advantech. Please contact your local supplier for ordering information.

#### FCC Class A

Note: This equipment has been tested and found to comply with the limits for a Class A digital device, pursuant to part 15 of the FCC Rules. These limits are designed to provide reasonable protection against harmful interference when the equipment is operated in a commercial environment. This equipment generates, uses, and can radiate radio frequency energy and, if not installed and used in accordance with the instruction manual, may cause harmful interference to radio communications. Operation of this equipment in a residential area is likely to cause harmful interference in which case the user will be required to correct the interference at his own expense.

## 甲類警語

警告使用者:這是甲類資訊產品,在居住的環境中使用時,可能會造成射頻干擾,在這種情況下,使用者會被要求採取某些適當對策。

### **Technical Support and Assistance**

- 1. Visit the Advantech web site at www.advantech.com/support where you can find the latest information about the product.
- 2. Contact your distributor, sales representative, or Advantech's customer service center for technical support if you need additional assistance. Please have the following information ready before you call:
  - Product name and serial number
  - Description of your peripheral attachments
  - Description of your software (operating system, version, application software, etc.)
  - A complete description of the problem
  - The exact wording of any error messages

### **Safety Instructions**

- 1. Read these safety instructions carefully.
- 2. Keep this User Manual for later reference.
- 3. Disconnect this equipment from any AC outlet before cleaning. Use a damp cloth. Do not use liquid or spray detergents for cleaning.
- 4. For plug-in equipment, the power outlet socket must be located near the equipment and must be easily accessible.
- 5. Keep this equipment away from humidity.
- 6. Put this equipment on a reliable surface during installation. Dropping it or letting it fall may cause damage.
- 7. The openings on the enclosure are for air convection. Protect the equipment from overheating. DO NOT COVER THE OPENINGS.
- 8. Make sure the voltage of the power source is correct before connecting the equipment to the power outlet.
- 9. Position the power cord so that people cannot step on it. Do not place anything over the power cord.
- 10. All cautions and warnings on the equipment should be noted.
- 11. If the equipment is not used for a long time, disconnect it from the power source to avoid damage by transient overvoltage.
- 12. Never pour any liquid into an opening. This may cause fire or electrical shock.
- 13. Never open the equipment. For safety reasons, the equipment should be opened only by qualified service personnel.
- 14. If one of the following situations arises, get the equipment checked by service personnel:
  - The power cord or plug is damaged.
  - Liquid has penetrated into the equipment.
  - The equipment has been exposed to moisture.
  - The equipment does not work well, or you cannot get it to work according to the user's manual.
  - The equipment has been dropped and damaged.
  - The equipment has obvious signs of breakage.

- 15. DO NOT LEAVE THIS EQUIPMENT IN AN ENVIRONMENT WHERE THE STORAGE TEMPERATURE MAY GO BELOW -20° C (-4° F) OR ABOVE 60° C (140° F). THIS COULD DAMAGE THE EQUIPMENT. THE EQUIPMENT SHOULD BE IN A CONTROLLED ENVIRONMENT.
- 16. CAUTION: DANGER OF EXPLOSION IF BATTERY IS INCORRECTLY REPLACED. REPLACE ONLY WITH THE SAME OR EQUIVALENT TYPE RECOMMENDED BY THE MANUFACTURER, DISCARD USED BATTERIES ACCORDING TO THE MANUFACTURER'S INSTRUCTIONS.
- 17. Please Keep the monitor out of direct sunlight, very strong bright lights and away from any other heat source. Lengthy exposure to this type of environment may result in discoloration and damage to the monitor.

The sound pressure level at the operator's position according to IEC 704-1:1982 is no more than 70 dB (A).

DISCLAIMER: This set of instructions is given according to IEC 704-1. Advantech disclaims all responsibility for the accuracy of any statements contained herein.

Caution! Danger of explosion if battery is incorrectly replaced. Replace only with

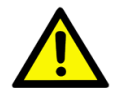

the same or equivalent type recommended by the manufacturer. Dispose of used batteries according to the manufacturer's instructions.

Danger d'explosion si la pile est remplacée de façon incor- recte. Remplacez seulement avec le même type ou équivalent recom- mandé par le fabricant. disposer des piles usagées selon les instructions du fabricant.

# Contents

| Chapter | 1          | General Information                                                                                              | 1                     |
|---------|------------|----------------------------------------------------------------------------------------------------|-----------------------|
|         | 1.1<br>1.2 | Introduction<br>Specification<br>1.2.1 System Kernel<br>1.2.2 O/S support<br>1.2.3 Certification and Environment | 2<br>2<br>2<br>2<br>3 |
|         | 1.3        | LCD & Touch Specifications                                                                                       | 3<br>3<br>3<br>4      |
|         | 1.4        | Power                                                                                                    | 4                     |
|         | 1.5        | I/O Port Arrangement<br>Figure 1.1 I/O Port Arrangement                                                          | 4<br>4                |
|         | 1.6        | Panel Mounting<br>Figure 1.2 Panel mounting                                                                      | 5<br>5                |
|         | 1.7        | Dimensions and Cutout                                                                                            | 5                     |
|         | 1.8        | LED indicators on optional FPM-Display module                                                                    | 6                     |
| Chapter | 2          | System Setup                                                                                                    | 7                     |
|         | 2.1        | Transport and Unpacking                                                                                          | 8                     |
|         | 2.2        | Svstem Setup                                                                                                    | 8                     |
|         |            | Figure 2.1 Install SSD - 1                                                                                       | 9                     |
|         |            | Figure 2.2 Install SSD - 2                                                                                       | 9                     |
|         |            | Figure 2.3 Install SSD – 2                                                                                       | 9                     |
|         |            | Figure 2.4 Power connector and pin assignment                                                                    | 0                     |
|         |            | Figure 2.5 Power receptor & button pin assignment1                                                               | 0                     |
|         | 2.3        | Driver Installation                                                                                              | 1                     |
|         |            | 2.3.1 Chipset, Graphics, ME, and LAN Driver Installation                                                         | 1                     |
|         | 2.4        | 2.3.2 Watchdog Driver Installation                                                                               | ן<br>כ                |
|         | 2.4        | Cabinet Installation and Earth Grounding setun                                                                   | 5                     |
|         | 2.5        | Power/Digital Ground and Earth Ground                                                                            | 6                     |
|         | 2.0        | Installation of extension                                                                                        | 7                     |
|         | 2.1        | 2.7.1 Installation of M.2(2242) SSD                                                                              | 7                     |
|         |            | Figure 2.6 Install M.2 SSD -1                                                                                    | 7                     |
|         |            | 2.7.2 Installation of iDoor1                                                                                     | 7                     |
|         |            | Figure 2.7 Install iDoor -11                                                                                     | 7                     |
|         |            | Figure 2.8 Install iDoor -21                                                                                     | 8                     |
|         |            | Figure 2.9 Install iDoor -31                                                                                     | 8                     |
|         |            | Figure 2.10Install iDoor -41<br>Figure 2.11Install iDoor -61                                                     | 9<br>9                |
| Chapter | 3          | BIOS Setup2                                                                                                    | 1                     |
|         | 3.1        | Entering Setup                                                                                                   | 2                     |
|         |            | 3.1.1 Main Setup                                                                                                 | 2                     |
|         |            | 3.1.2 Advanced BIOS Features Setup                                                                               | 23                    |
|         |            | 3.1.3 Chipset Configuration                                                                                      | 2                     |
|         |            | 3.1.4 Security                                                                                                   | 3                     |
|         |            | 3.1.5 Boot                                                                                                    | 4                     |
|         |            | 3.1.6 Save & Exit                                                                                                | 5                     |
|         |            | 3.1.7 Wake up on LAN                                                                                             | 0                     |

# 

| A.1 | Jumpe | er, Dip switch and Connector location | 38 |
|-----|-------|---------------------------------------|----|
|     | A.1.1 | Board Placement                       |    |
| A.2 | Jumpe | er setting and Description            | 39 |
|     | A.2.1 | CMOS Clear Function (CN1)             | 39 |
|     |       | Table A.1: CMOS Clear Function        | 39 |
| A.3 | Conne | ector Pin Definition                  | 39 |
|     | A.3.1 | SATA connector (CN7)                  | 39 |
|     |       | Table A.2: SATA connector (CN7)       | 39 |
|     | A.3.2 | Mini PCIE slot (CN12)                 | 40 |
|     |       | Table A.3: Mini PCIE slot (CN12)      | 40 |
|     | A.3.3 | Power-in connector (CN18)             | 41 |
|     |       | Table A.4: Power-in connector (CN18)  | 41 |
|     | A.3.4 | LAN RJ45 connector (CN3)              | 42 |
|     |       | Table A.5: LAN RJ45 connector (CN3)   | 42 |
|     | A.3.5 | USB3.0 connector (CN5)                | 42 |
|     |       | Table A.6: USB3.0 connector (CN5)     | 42 |
|     | A.3.6 | USB 2.0 connector (CN6)               | 43 |
|     |       | Table A.7: USB 2.0 connector (CN6)    | 43 |
|     | A.3.7 | COM1 RS232/422/485 connector (CN13)   | 44 |
|     | A.3.8 | COM2 RS232/422/485 connector (CN14)   | 44 |
|     |       |                                       |    |

# Appendix B Driver Installation and Config....... 45

| B.1 | Intel Chipset Software Installation Utility Installation |    |
|-----|----------------------------------------------------------|----|
| B.2 | Intel Graphics Driver Installation                       | 48 |
| B.3 | LAN Driver Installation                                  |    |
| B.4 | Intel® Trusted Execution Engine Driver Installation      | 53 |
| B.5 | Advantech EC Driver Installation                         | 56 |
| B.6 | Advantech EC Brightness Control Tool Installation        |    |
| B.7 | Advantech EC Watchdog Timer Driver Installation          | 60 |
| B.8 | Advantech LMsensor Driver Installation                   | 63 |
|     |                                                          |    |

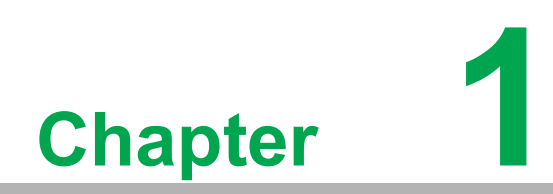

**General Information** 

### 1.1 Introduction

TPC-2000 Touch Panel Computer is a state-of-the-art Modular designed Human Machine Inter-face featuring displays ranging from 12" to 23.8" and Intel Atom™/Celeron® CPU provides slim yet high performance system.

#### The key features are as follows:

Modular Design

Front panel and computing box are modularized, providing flexibility, upgradability, easy maintenance and quick customization.

- Intel® Atom™ E3940 1.60GHz Quad-core/ Celeron® J3455 1.50GHz Quadcore Processor with 4GB DDR3L SDRAM Latest Intel technology.
- mPCle Slot Internally mounted computer expansion cards. Supports 6 Gbit/s speeds.
- Fanless Design

With low-power processor, the system requires no fan, ensuring operation reliability and minimal dust ingression that could cause damage.

Bright Display

The TFT LED LCD display meets demands in industrial environments for clear interfaces with wide operating temperature and isolation protection.

### **1.2 Specification**

#### 1.2.1 System Kernel

- **CPU:** Intel® Atom<sup>™</sup> E3940 1.60GHz or Celeron® J3455 1.50GHz Quad-core Processor
- BIOS: AMI UEFI BIOS
- **VGA:** Integrated in Intel® HD Graphics 500
- **Ethernet:** 10/100/1000Base-T x 2
- Watchdog Timer: EC watchdog timer; 1 ~ 255 sec (system)
- Storage:
  - M.2 (2242) SATA slot x 1
  - 2.5" SATA SSD slot x 1
  - CFast Slot x1 (Optional by iDoor)
- I/O Ports:
  - RS-232/422/485 x 2
  - USB 3.0 x 2
  - USB 2.0 x 2
  - Audio line out x 1
  - Display port 1.4 out x 1
  - 10/100/1000 Base-T LAN x 2 (2 x Intel® I210)

#### 1.2.2 O/S support

Windows 10 IoT Enterprise LTSB

### **1.2.3 Certification and Environment**

#### Certification

- FCC Class A
- CE certificated
- UL
- BSMI
- IP66-rated front bezel

#### Environment

- Operating Temperature: TPC-2000 with Celeron® J3455 1.50GHz 0 ~ 50°C (-32~122°F) TPC-2000 with Atom™ E3940 1.6GHz -20 ~ 60°C (-4~140°F)
- Storage Temperature: -30 ~ 70°C (-22 ~ 158°F)
- Humidity: 10 ~ 95% RH @ 40°C, non-condensing
- Vibration: With SSD: 1 Grms (5 ~ 500 Hz) (Operating, random vibration)

## 1.3 LCD & Touch Specifications

| Table 1.1: S  | pecifications                           | ;                                                                   |                       |                       |                        |
|---------------|-----------------------------------------|---------------------------------------------------------------------|-----------------------|-----------------------|------------------------|
| LCD Panel     | Display Size                            | 12                                                                  | "15                   | "17                   | "19"                   |
|               | Display Type                            | XGA TFT LED<br>LCD                                                  | XGA TFT LED<br>LCD    | SXGA TFT<br>LED LCD   | SXGA<br>TFT LED<br>LCD |
|               | Aspect Ratio                            | 4:3                                                                 |                       | 5:4                   |                        |
|               | Max.Resolu-<br>tion                     | 1024 x 768                                                          | 1024 x 768            | 1280 x 1024           | 1280 x<br>1024         |
|               | Max. Color                              | 16.2M                                                               | 16.7M                 | 16.7M                 | 16.7M                  |
|               | Luminance                               | 600 cd/m <sup>2</sup>                                               | 300 cd/m <sup>2</sup> | 350 cd/m <sup>2</sup> | 350 cd/m2              |
|               | Viewing<br>Angle(H/V)                   | 178°/178°                                                           | 176°/176°             | 160°/140°             | 170/160                |
|               | Backlight Life                          | 50,000 hr                                                           | 70,000 hr             | 50,000 hr             | 50,000hr               |
|               | Contrast Ratio                          | 1000:1                                                              | 2000:1                | 800:1                 | 1000:1                 |
| Touchscreen   | Туре                                    | 5-Wire resis-<br>tive                                               | PCAP                  | PCAP                  | 5-Wire<br>resistive    |
|               | Light Trans-<br>mission                 | Above 75%                                                           | 90% ± 3%              | 90% ± 3%              | Above<br>75%           |
|               | Anti-Glare<br>Treatment                 | Yes                                                                 | Yes                   | Yes                   | Yes                    |
|               | Built-In iKey                           | N/A                                                                 | Yes                   | Yes                   | N/A                    |
| Expandibility | WiFi/NFC Sup-<br>port on Front<br>Panel | up- Optional (Please contact Advantech for more information.)<br>It |                       |                       | formation.)            |

| Table 1.2: S  | Table 1.2: Specifications             |                       |                       |                       |                       |
|---------------|---------------------------------------|-----------------------|-----------------------|-----------------------|-----------------------|
| LCD Panel     | Display Size                          | 15.6                  | "18.5                 | "21.5                 | "23.8"                |
|               | Display Type                          | FHD TFT LED<br>LCD    | HD TFT LED<br>LCD.    | FHD TFT LED<br>LCD    | FHD TFT LED<br>LCD    |
|               | Aspect Ratio                          | 16:9                  |                       |                       |                       |
|               | Max.Resolu-<br>tion.                  | 1920 x 1080           | 1366 x 768            | 1920 x 1080           | 1920 x 1080           |
|               | Max. Color                            | 16.7M                 | 16.7M                 | 16.7M                 | 16.7M                 |
|               | Luminance                             | 450 cd/m <sup>2</sup> | 250 cd/m <sup>2</sup> | 250 cd/m <sup>2</sup> | 350 cd/m <sup>2</sup> |
|               | Viewing Angle<br>(H/V)                | 170°/170°             | 170°/160°             | 178°/178°             | 178°/178°             |
|               | Backlight Life                        | 50,000 hr             | 30,000 hr             | 50,000 hr             | 30,000 hr             |
| _             | Contrast Ratio                        | 800:1                 | 1000:1                | 1000:1                | 1000:1                |
| Touchscreen   | Туре                                  | PCAP                  | PCAP                  | PCAP                  | PCAP                  |
|               | Light Trans-<br>mission               | 90% ± 3%              | 90% ± 3%              | 90% ± 3%              | 90% ± 3%              |
|               | Anti-Glare<br>Treatment               | Yes                   | Yes                   | Yes                   | Yes                   |
| _             | Built-In iKey                         | Yes                   | Yes                   | Yes                   | Yes                   |
| Expandibility | WiFi/NFC<br>Support on<br>Front Panel | Optional (Plea        | se contact Adva       | antech for more       | information.)         |

### 1.4 Power

- Input Voltage: 24V<sub>DC</sub> +/- 20%
- Typical:

 $-24 V_{DC} @ 2.5 Amp$ 

## 1.5 I/O Port Arrangement

The arrangement of the I/O ports is shown in Figure 1.1

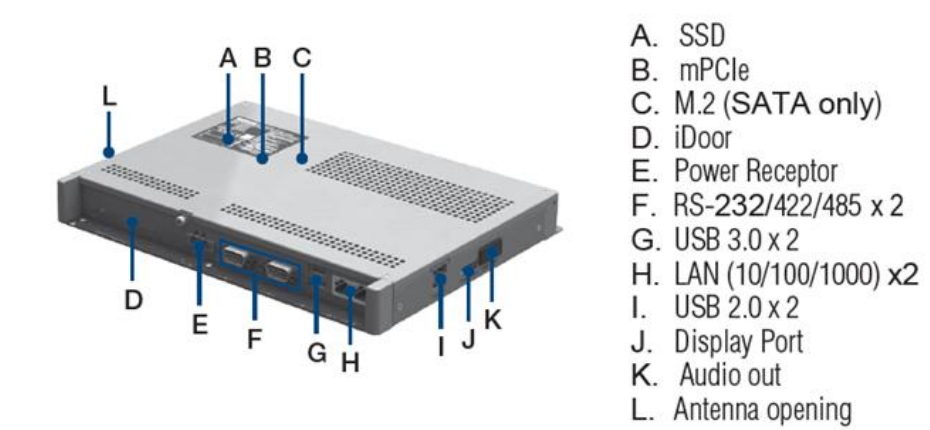

Figure 1.1 I/O Port Arrangement

### 1.6 Panel Mounting

- 1. There is an adhesive waterproof gasket on the Mg front bezel. Make sure the waterproof gasket is in position before installing TPC into the panel opening.
- 2. Install the TPC into the panel opening.
- 3. Retrieve the clamps and long screws from the accessory pack. Hook the clamps the holes located on the four sides of the bezel. Insert screws into every clamp and tighten them to fasten the clamp in place. These screws will push the mounting panel and secure the unit.
- 4. The suggested mounting panel thickness is less than 6 mm (0.236 in).

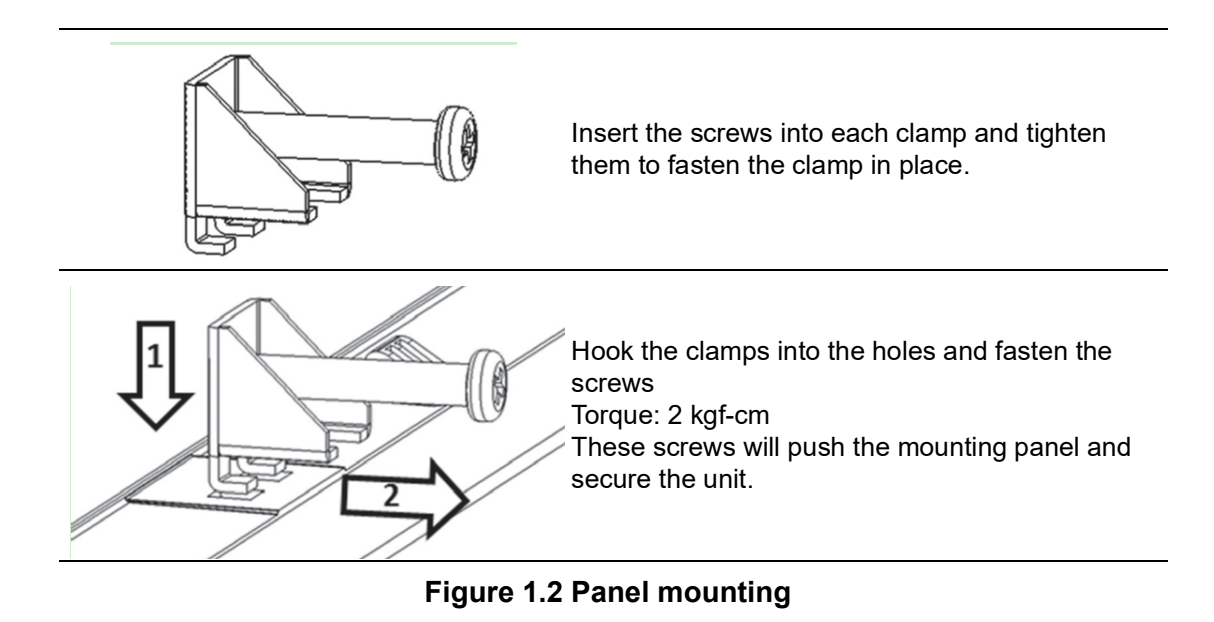

# **1.7 Dimensions and Cutout**

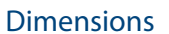

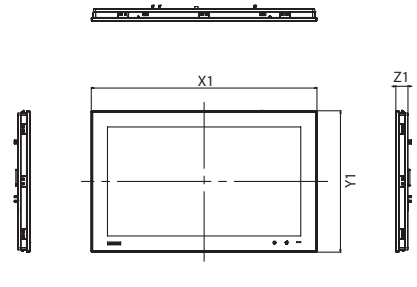

 X2
Panel Cutout

|              | Sys   | tem Dimensi | ons  | Panel | Mount |
|--------------|-------|-------------|------|-------|-------|
| Display Type | X1    | Y1          | Z1   | X2    | Y2    |
| 12" (XGA)    | 311.8 | 238         | 27.1 | 303   | 229   |
| 15" (XGA)    | 383.2 | 307.3       | 27.5 | 374.5 | 298.5 |
| 15.6" (HD)   | 419.7 | 269         | 30.  | 412.4 | 261.7 |
| 15.6" (FHD)  | 419.7 | 269         | 30.  | 412.4 | 261.7 |
| 17" (SXGA)   | 410.4 | 343.4       | 28.3 | 401.3 | 334.8 |
| 18.5" (HD)   | 488   | 309         | 30.3 | 479.3 | 300.3 |
| 19" (SXGA)   | 454   | 379.8       | 51.5 | 443.5 | 369.3 |
| 21.5" (FHD)  | 558.4 | 349.8       | 30.3 | 550.3 | 341.8 |
| 23.8" (FHD)  | 595.9 | 374.1       | 30.3 | 587   | 365.3 |
|              |       |             |      |       |       |

R5

Unit: mm

# **1.8 LED indicators on optional FPM-Display module**

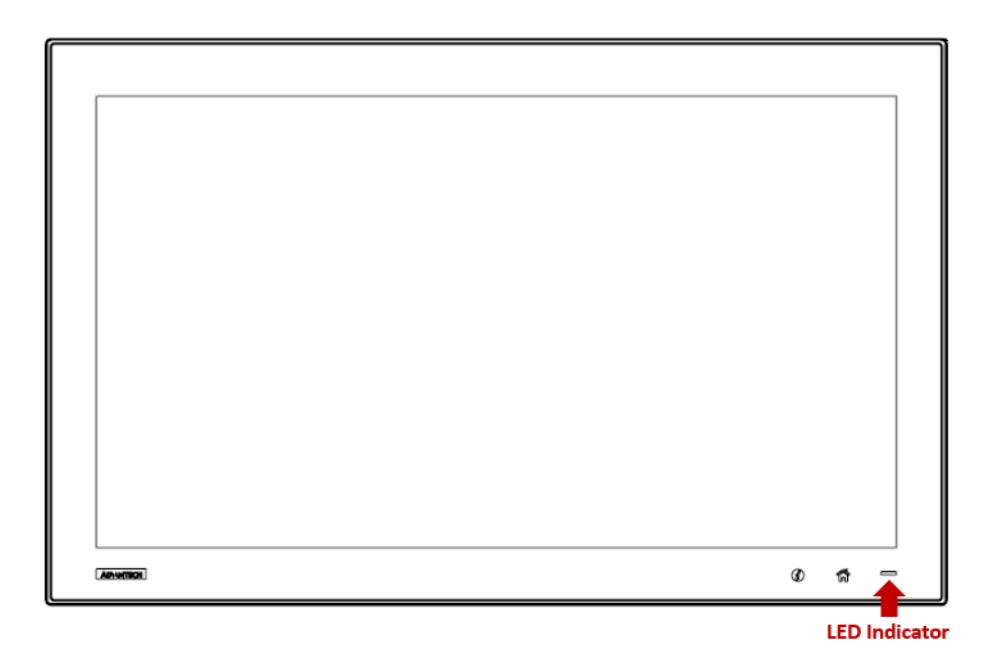

| ACPI Sleep States | Definition              | Color of LED Indicator |
|-------------------|-------------------------|------------------------|
| S0                | Normal Powered-On State | Blue                   |
| S3                | Suspend to RAM          | Orange                 |
| S4                | Suspend to Disk         | Orange                 |
| S5                | Soft Off                | Orange                 |

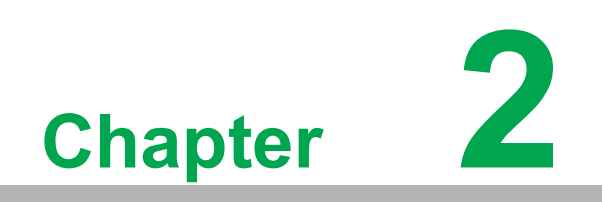

System Setup

### 2.1 Transport and Unpacking

When accepting a delivery, please check the packaging for visible damage and check the delivery for completeness by comparing it with your order. If you notice any shipping damage or inconsistencies between the contents and your order, please inform the responsible delivery service immediately.

During transportation, the TPC should be protected from excessive mechanical stress. If the TPC is transported or stored without packaging, shocks, vibrations, pressure and moisture may impact the unprotected unit. A damaged packaging indicates that ambient conditions have already had a massive impact on the device. Therefore, please use the original packaging during transportation and storage.

If the TPC is transported in cold weather or is exposed to extreme variations in temperature, make sure that moisture (condensation) does not build up on or inside the HMI device. Moisture can result in short-circuits in electrical circuits and damage the device. To avoid that, please store the TPC in a dry place and bring the TPC to room temperature before starting it up. If condensation occurs, a delay time of approximately 12 hours must be allowed to make sure the TPC is completely dry before the TPC is switched on.

## 2.2 System Setup

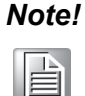

If you purchase the Computing Box (TPC-B200) & Panel (FPM-Display) separately, please simply use the five screws of 1930001361 to connect the Computer Box and Panel.

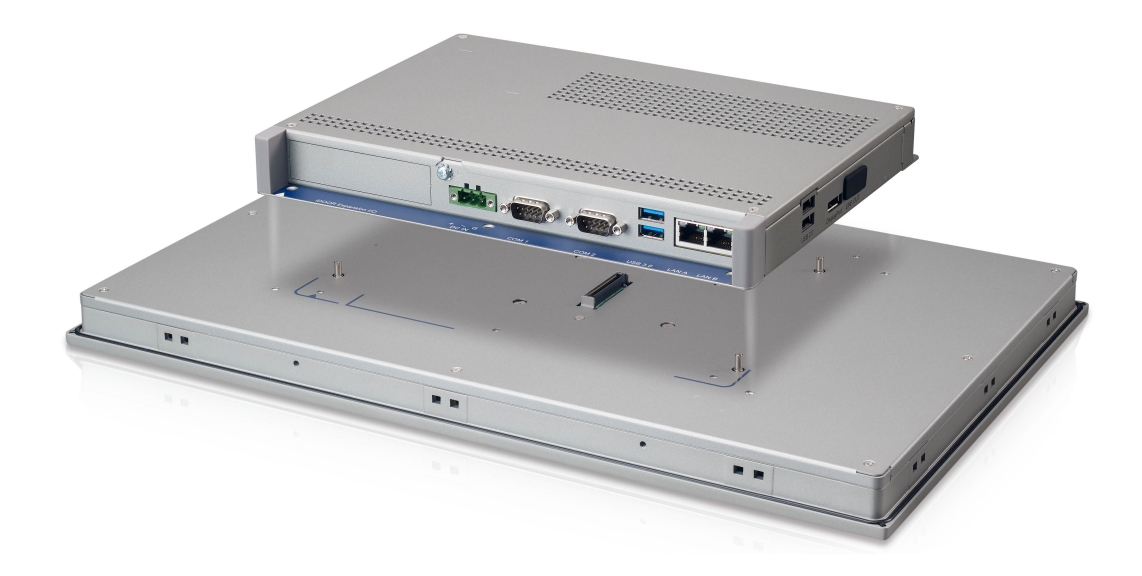

1. Unscrew the cover of the box module and remove the HDD bracket.

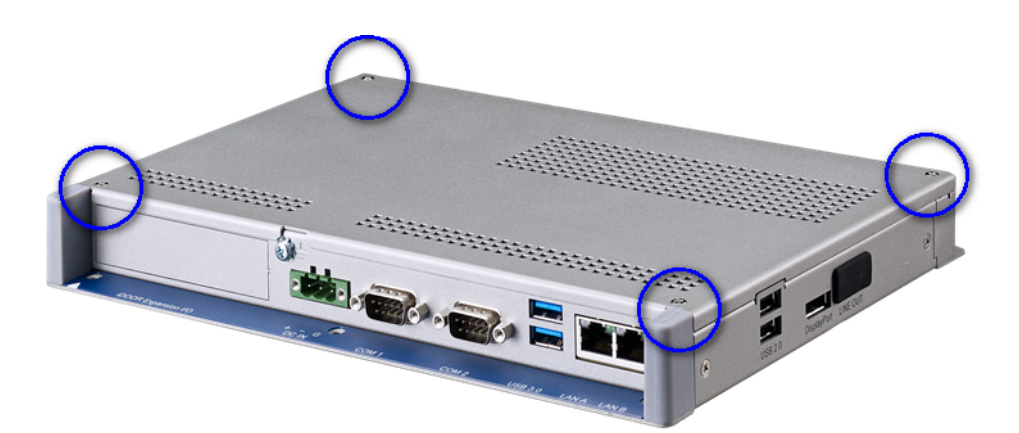

Figure 2.1 Install SSD - 1

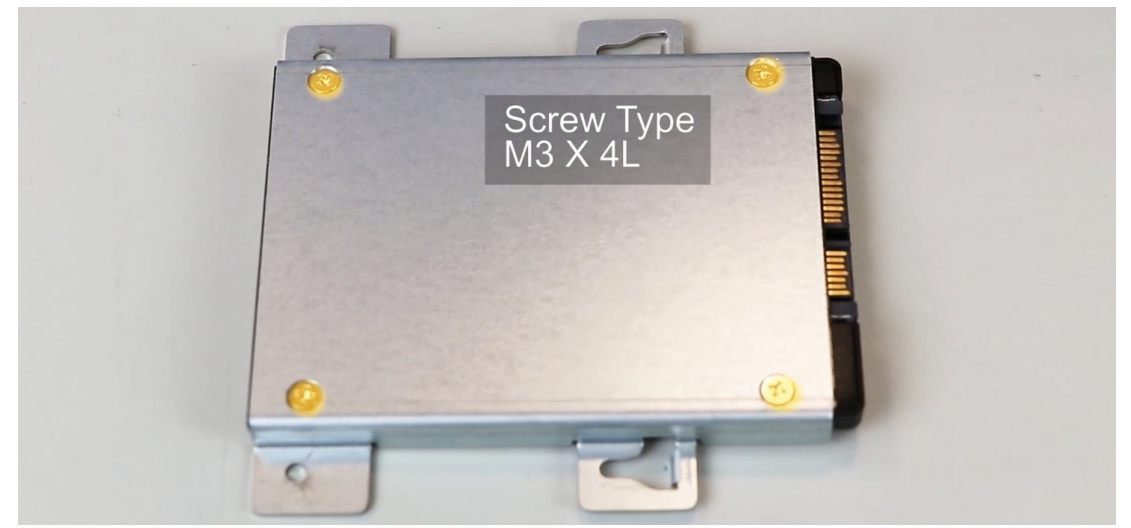

Figure 2.2 Install SSD - 2

2. Fasten SSD onto the disk tray with the SSD screws.

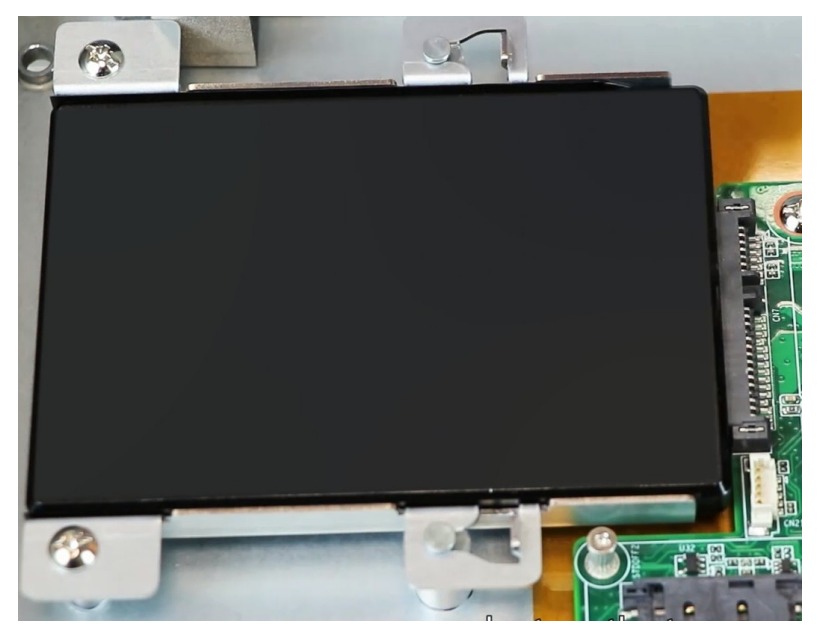

Figure 2.3 Install SSD – 2

# *Warning!* It is suggested turning OFF the system power to plug in or pull out the memory card.

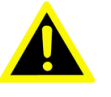

Il est suggéré de désactiver l'alimentation du système que vous branchez ou retirez le carte mémoire.

3. Attach the box module to the panel module via the board-to-board connector.

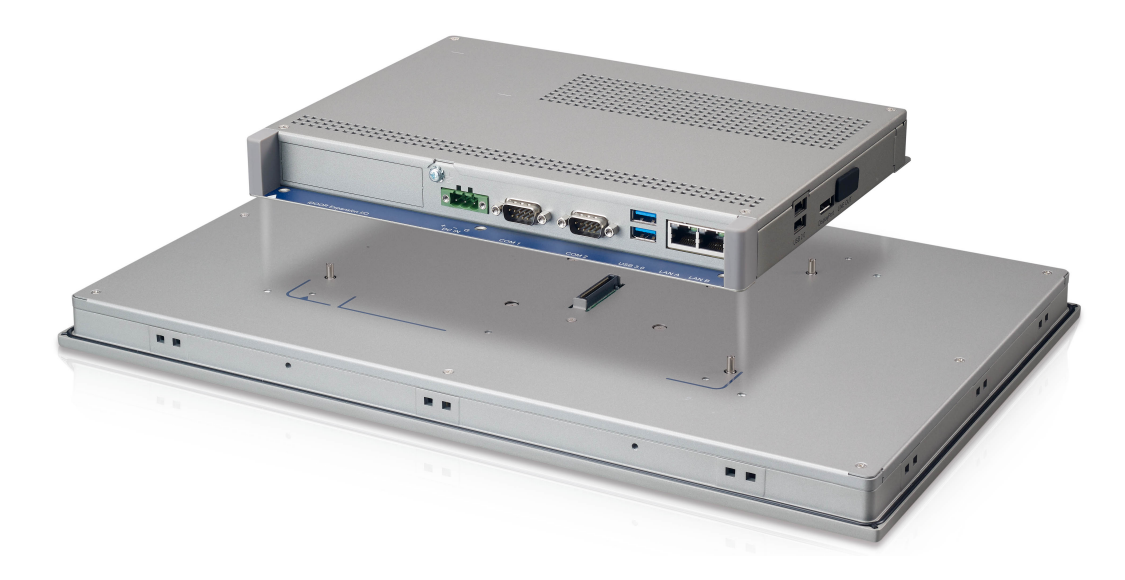

4. Connect the power connector to 24 VDC power lines. The power lines can either be from a power adapter or an in-house power source.

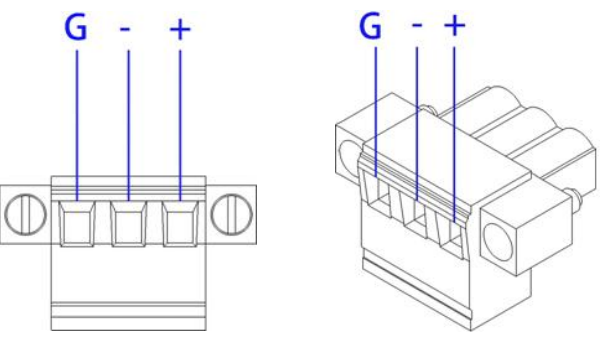

Figure 2.4 Power connector and pin assignment

5. Plug the power wire into the system power receptor.

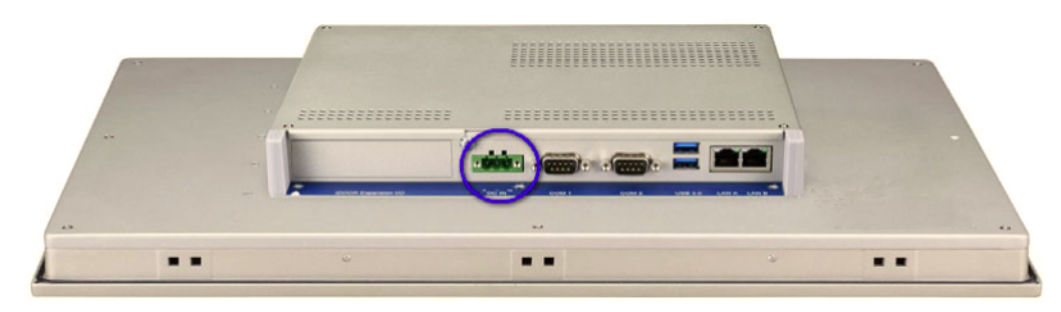

Figure 2.5 Power receptor & button pin assignment

- 6. Attach power to the system.
- 7. Calibrate the touchscreen. (only applicable to 12.1")

# 2.3 Driver Installation

### 2.3.1 Chipset, Graphics, ME, and LAN Driver Installation

Relevant drivers must be installed for full functionality. Install the chipset, graphics, ME, and LAN drivers individually. The drivers can be downloaded from the TPC-5000 product page of the Advantech website.

(A touch driver is needed only for 12" touch panels.)

### 2.3.2 Watchdog Driver Installation

If the Advantech watchdog driver is not pre-installed on the TPC system, users will need to install the driver.

Follow the steps outlined below to install the Advantech watchdog driver.

- 1. Verify that the computer meets the hardware and software requirements to run the Advantech watchdog driver.
- 2. If you do not already have the installer for the Advantech watchdog driver, download it from the Advantech website.
- 3. From the Control Panel, remove any existing installation of the Advantech watchdog driver from the computer.
- 4. With administrator-level privileges, run the installer for the Advantech watchdog driver.

Below is an example of the Advantech watchdog driver setup. To stop the setup process at any time, click the "Cancel" button on the pop-up screen. The setup program will stop the procedure automatically.

1. Open the setup program. When the setup program is running, click the **Next** button on the Advantech Watchdog Driver Setup Wizard pop-up screen.

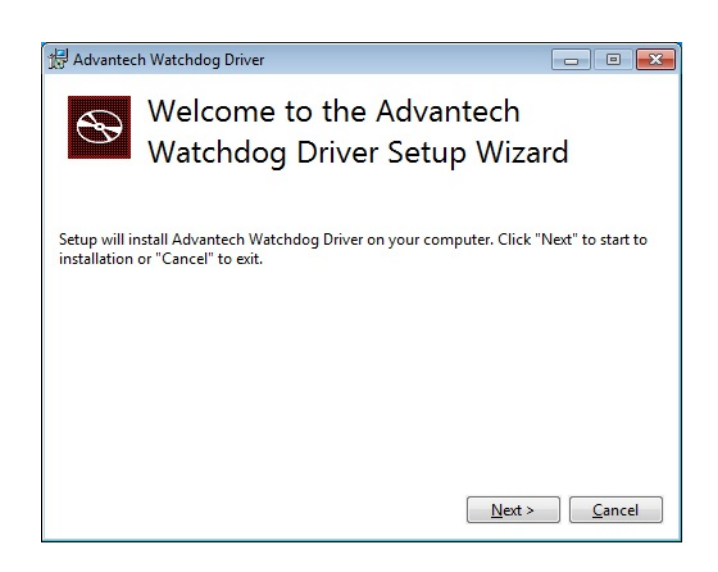

2. Wait until the Advantech Watchdog Driver Setup Wizard has completed the installation.

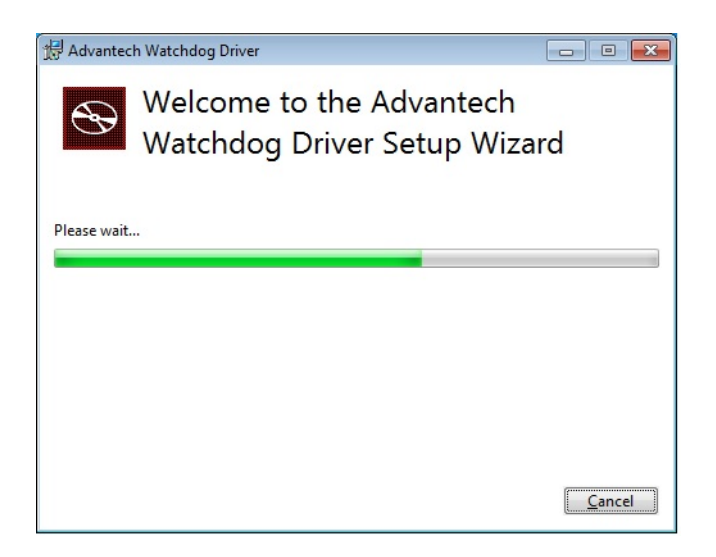

3. Click the **Install** button to continue the installation of the Advantech watchdog driver software.

| 提 Advantech Watchdog Driver                                                                                       |                 |
|----------------------------------------------------------------------------------------------------|-----------------|
| Windows Security                                                                                                  | X               |
| Would you like to install this device software?                                                                   |                 |
| Name: Advantech Corp.<br>Publisher: Advantech Co., Ltd.                                                           |                 |
| Always trust software from "Advantech Co., Ltd.".                                                                 | Don't Install   |
| You should only install driver software from publishers you trust. H<br>which device software is safe to install? | ow can I decide |
|                                                                                                    |                 |
|                                                                                                    | <u>C</u> ancel  |

- Chapter 2 System Setup
- 4. Click the **Restart** or **Close** button on the Advantech Watchdog Driver Setup Wizard pop-up screen to complete the setup.

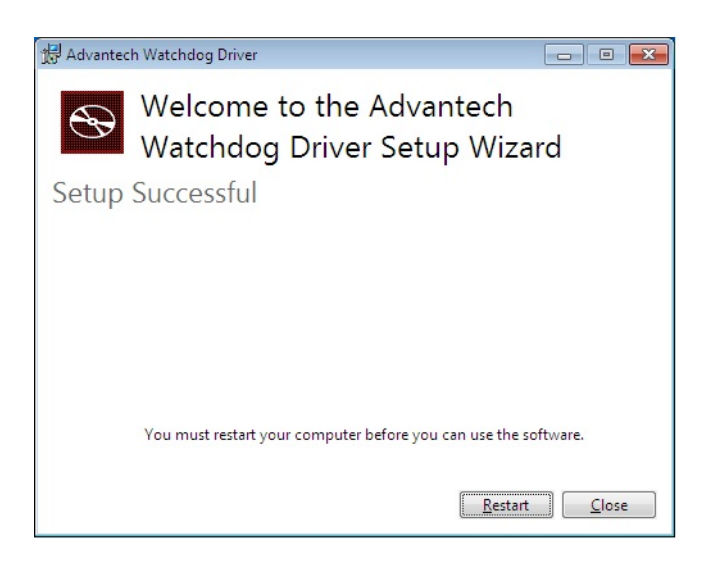

# 2.4 Panel Mounting

1. Position the TPC against the panel.

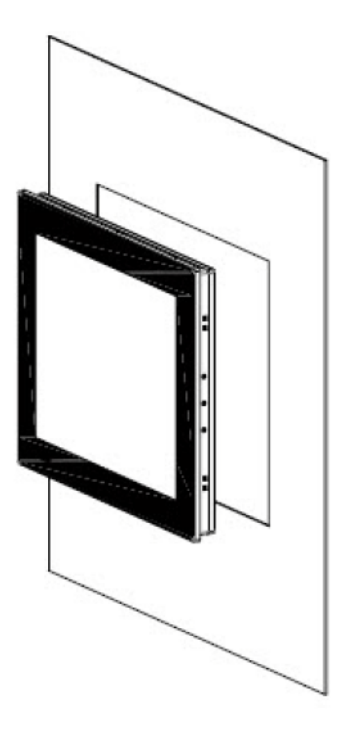

2. Insert the clamps into the side of the TPC.

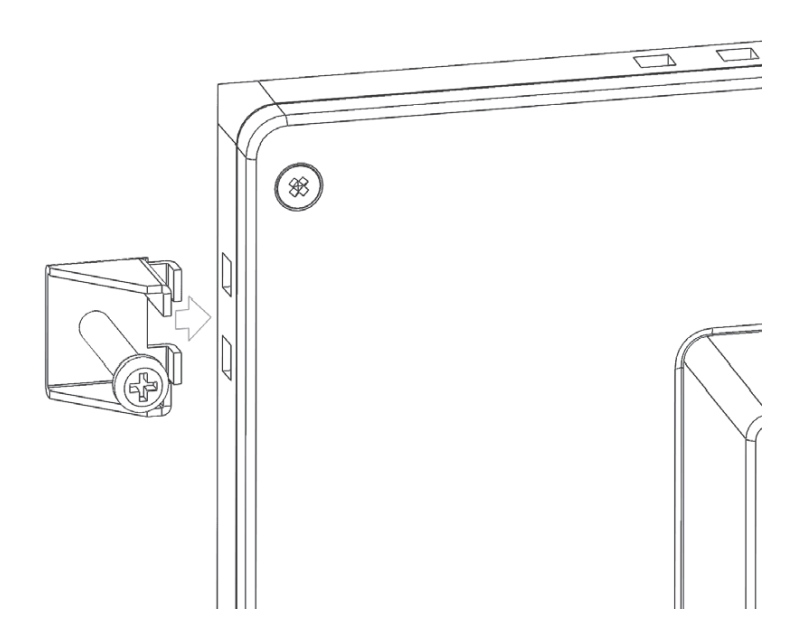

3. Secure the clamp to the panel using the included screws.

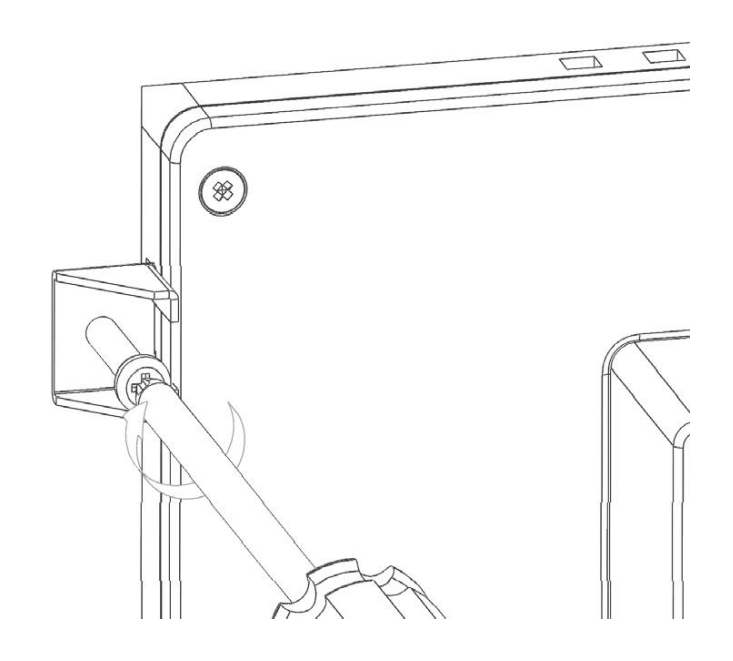

### 2.5 Cabinet Installation and Earth Grounding setup

Follow the following steps to setup TPC system, and please pay attention that Ground pin of TPC system should be connected to earth ground. Under this circumstance, TPC system could have the best performance such as EMI immunity, ESD immunity, Surge immunity and also system isolation. If the TPC system is embedded in the cabinet, the TPC system's ground, cabinet's ground and earth ground should be connected together.

1. Install the TPC system into the cabinet.

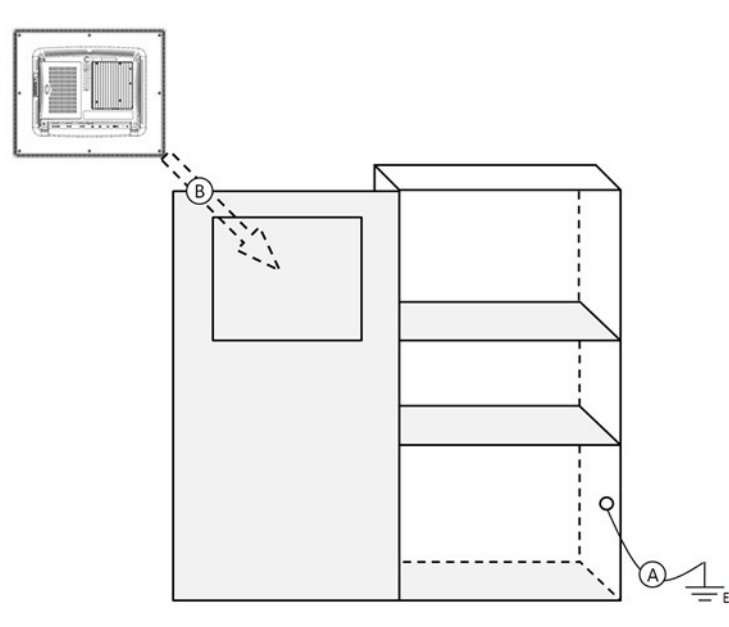

Step A: Connect the cabinet to earth ground.

Step B: Embed null TPC system into the cabinet without any I/O cable and power.

2. System wiring.

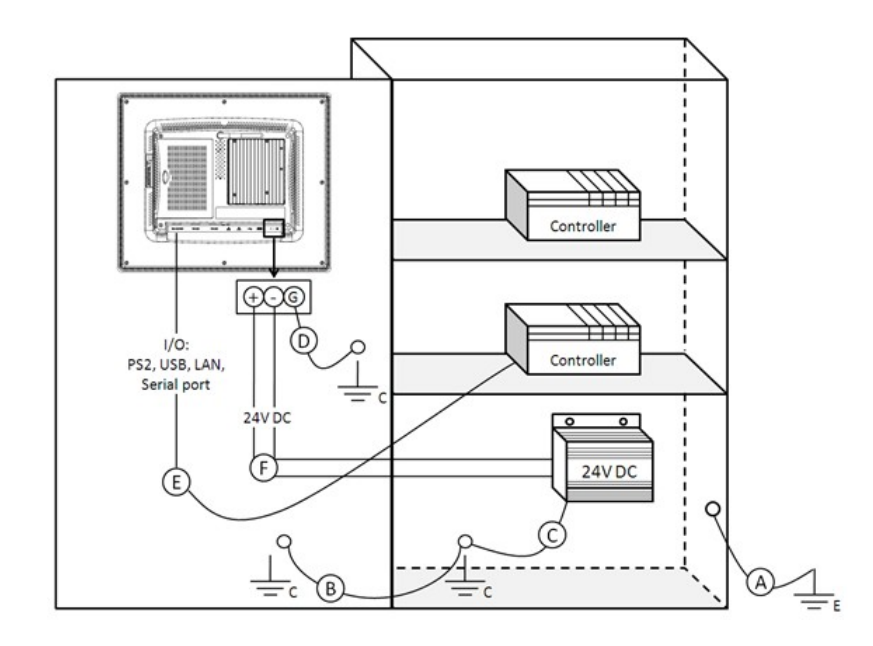

Step A: Connect the cabinet to earth ground.

Step B: Ensure that all cabinets have been grounded together.

- Step C: Connect the ground of the power supply to the cabinet.
- Step D: Connect the ground pin of TPC system to the cabinet.

Step E: Connect the I/O to the controller if needed.

Step F: Connect the V+ and V- of power supply to TPC system.

While completing step A to F step by step, you can supply power to TPC system now.

**Caution!** Ensure that all wires follow the installation guidelines or damage to the system may occur.

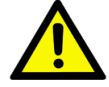

**Caution!** If you need to install device or Mini PCIe card on the TPC system, please double check the voltage between V- and earth ground, if the voltage is not almost equal with each other, we suggest to short V- and earth ground with wiring.

#### 2.6 **Power/Digital Ground and Earth Ground**

The purpose is to block all the external interference on the chassis, and prevent any possibility of bad grounding design to cause electric shock of people. This is so called level 1 isolation which consumer PCs do not implement.

- 1. TPC Chassis and Earth (Power pin3) are short,
- 2. TPC Chassis and Power / Digital GND are OPEN.

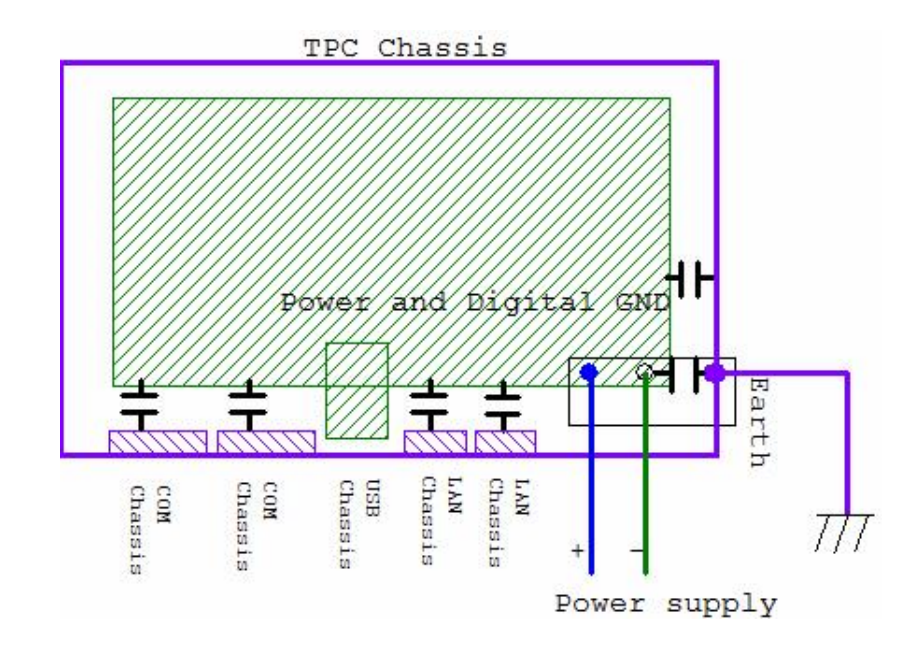

The TPC is an industrial grade product, designed to prevent external interference and the possibility of electric shock. To complete the isolation design, we need to consider the following:

- 1. The Ethernet is isolated, a LAN connection will not impact the isolation design.
- For general USB devices, to solve EMI and ESD issues, they are designed as a 2. chassis and digital short. But the TPC prevents damage to USB devices, ESD

and EMI solutions are designed to use the Power GND as a vent path to ensure Power GND and Chassis GND will not have potential difference abnormalities.

3. For COM ports, since there are different COM port designs, long distance connection causes voltage level differences between the two COM port chassis. So the shell ground of cable must be isolated to the signal digital ground

In real cases, many customers may break the level 1 isolation by 3rd party device or cable design, in this situation, we need to consider making all the GND short (power GND/Digital GND/Earth GND), and ensure customers have good Earth GND connection.

### 2.7 Installation of extension

### 2.7.1 Installation of M.2(2242) SSD

1. Remove the 2 screws of rear cover.

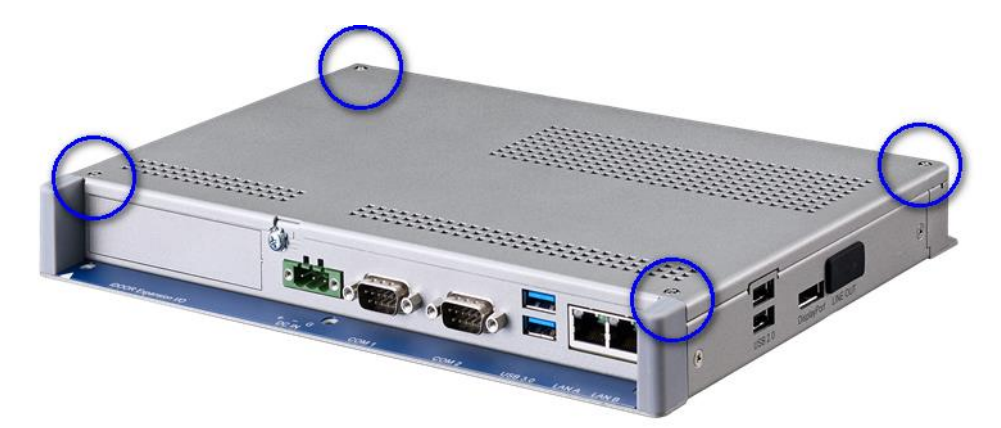

Figure 2.6 Install M.2 SSD -1

- 2. Remove the rear cover.
- 3. Insert the M.2 (2242) SSD and tighten the screws in the screw holes.

### 2.7.2 Installation of iDoor

1. Remove the box cover.

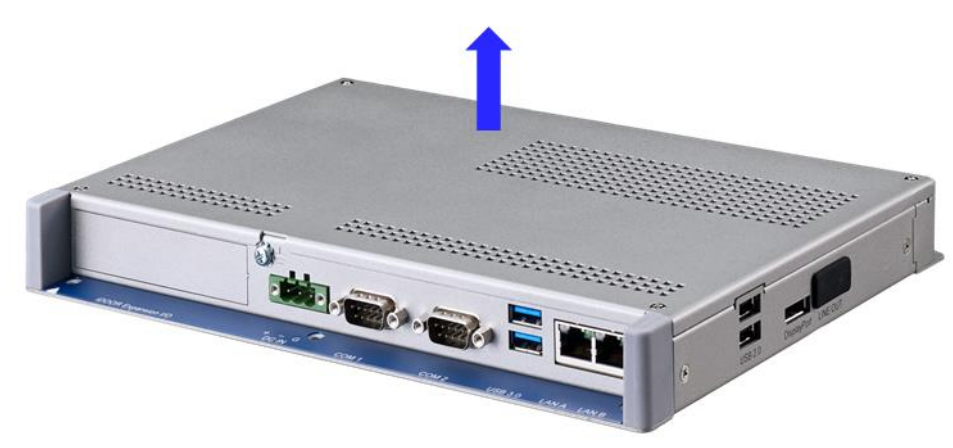

Figure 2.7 Install iDoor -1

2. Remove the blank slot cover for iDoor.

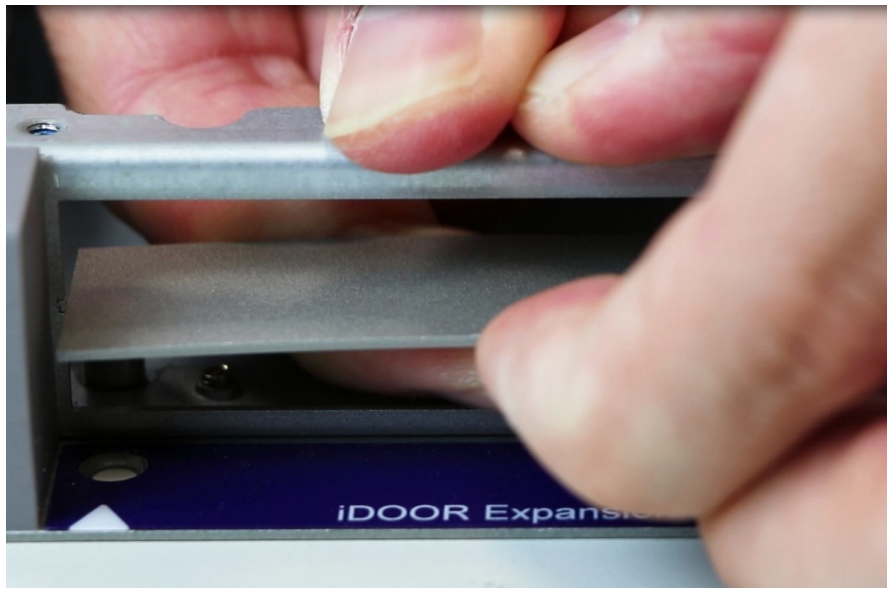

Figure 2.8 Install iDoor -2

3. Insert iDoor module.

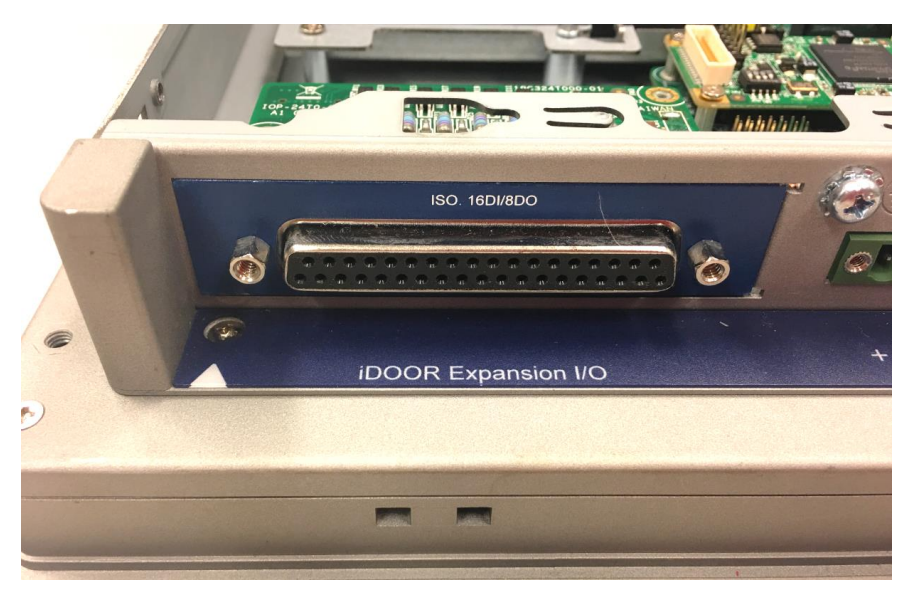

Figure 2.9 Install iDoor -3

4. Tighten two screws to affix the module in place.

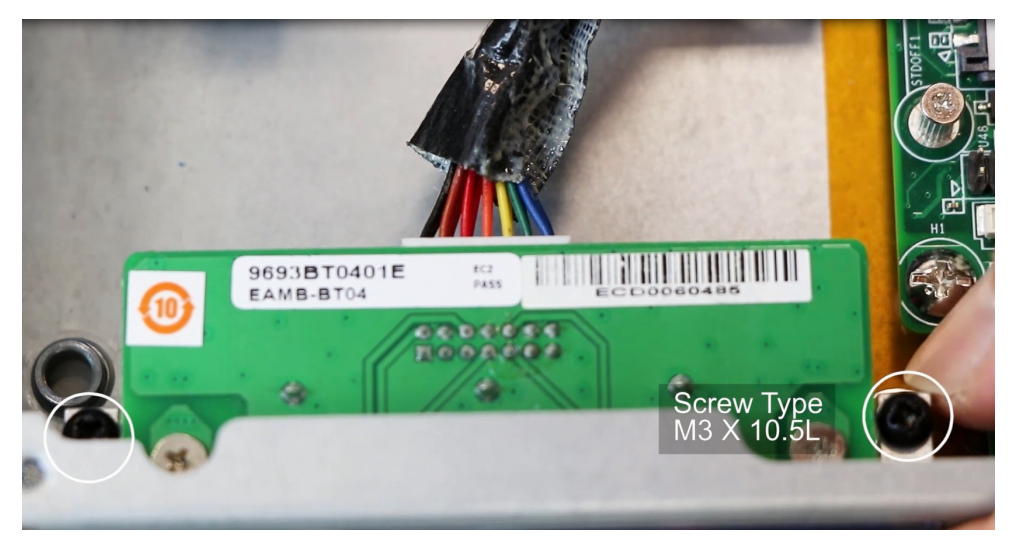

Figure 2.10 Install iDoor -4

5. Install iDoor mPICe module and plug in the power cable of iDoor mPCIe module.

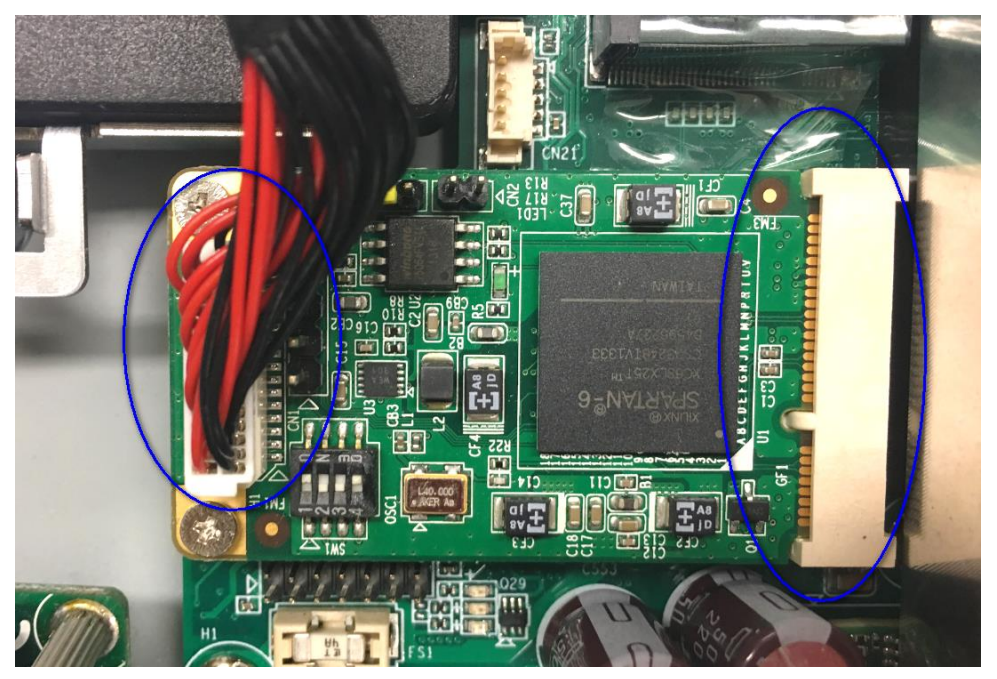

Figure 2.11 Install iDoor -6

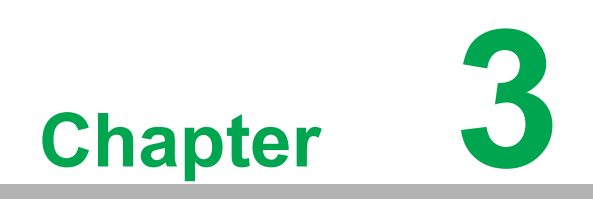

**BIOS Setup** 

This chapter illustrates the basic navigation of the BIOS Setup Utility on TPC-2000 series. TPC-2000 series BIOS ROM has a built-in setup program that allows users to modify the basic system configuration. This information is stored in flash ROM so it retains setup information when the power is turned off.

### 3.1 Entering Setup

Turn on the computer and check for the patch code. If there is a number assigned to the patch code, it means that the BIOS supports your CPU. If there is no number assigned to the patch code, please contact an Advantech application engineer to obtain an up-to-date patch code file. This will ensure that your CPU's system status is valid. After ensuring that you have a number assigned to the patch code, press <DEL> and you will immediately be allowed to enter Setup.

#### 3.1.1 Main Setup

When you first enter the BIOS Setup Utility, you will enter the Main setup screen. You can always return to the Main setup screen by selecting the Main tab. There are two Main Setup options. They are described in this section. The Main BIOS Setup screen is shown below.

| Aptio Setup Utility –<br>Main Advanced Chipset Security                                                                 | Copyright (C) 2019 American<br>Boot Save & Exit                                                                               | Megatrends, Inc.                      |
|----------------------------------------------------------------------------------------------------|----------------------------------------------------------------------------------------------------|---------------------------------------|
| BIOS Information<br>BIOS Vendor<br>Core Version<br>Compliancy<br>Project Version<br>Build Date and Time<br>Access Level | American Megatrends<br>5.0.1.2 0.57 x64<br>UEFI 2.5.0; PI 1.4<br>EAMB 1140000D060X206<br>11/21/2019 17:05:58<br>Administrator | Choose the system default<br>language |
| Memory Information                                                                                                    |                                                                                                    |                                       |
| Total Memory                                                                                                    | 4096 MB                                                                                                    |                                       |
| Memory Speed                                                                                                    | 1600 MHz                                                                                                    |                                       |
| System Language                                                                                                    | [English]                                                                                                    |                                       |
|                                                                                                    |                                                                                                    | ++: Select Screen                     |
| System Date                                                                                                    | [Thu 03/12/2020]                                                                                                    | †↓: Select Item                       |
| System Time                                                                                                    | [16:08:12]                                                                                                    | Enter: Select                         |
|                                                                                                    |                                                                                                    | +/−: Change Opt.                      |
|                                                                                                    |                                                                                                    | F1: General Help                      |
|                                                                                                    |                                                                                                    | F2: Previous values                   |
|                                                                                                    |                                                                                                    | F4: Save & Exit                       |
|                                                                                                    |                                                                                                    | ESC: Exit                             |
|                                                                                                    |                                                                                                    |                                       |
|                                                                                                    |                                                                                                    |                                       |
|                                                                                                    |                                                                                                    |                                       |
|                                                                                                    |                                                                                                    |                                       |
| Version 2.18.1263. Co                                                                                                   | nuright (C) 2019 American M                                                                                                   | egatrends Inc                         |

The Main BIOS setup screen has two main frames. The left frame displays all the options that can be configured. Grayed-out options cannot be configured; options in blue can. The right frame displays the key legend.

Above the key legend is an area reserved for a text message. When an option is selected in the left frame, it is highlighted in white. Often a text message will accompany it.

#### System Time / System Date

Use this option to change the system time and date. Highlight System Time or System Date using the <Arrow> keys. Enter new values through the keyboard. Press the <Tab> key or the <Arrow> keys to move between fields. The date

must be entered in MM/DD/YY format. The time must be entered in HH:MM:SS format.

### 3.1.2 Advanced BIOS Features Setup

Select the Advanced tab from the TPC-2000 series setup screen to enter the Advanced BIOS Setup screen. You can select any of the items in the left frame of the screen, such as ACPI Settings and hit <enter> to go to the sub menu for that item. You can display an Advanced BIOS Setup option by highlighting it using the <Arrow> keys. All Advanced BIOS Setup options are described in this section. The Advanced BIOS Setup screen is shown below. The sub menus are described on the following pages.

| Aptio Setup Utility – Copyright (C) 2019 American<br>Main <mark>Advanced</mark> Chipset Security Boot Save & Exit                                                                                                    | Megatrends, Inc.                                                                                                    |
|----------------------------------------------------------------------------------------------------|----------------------------------------------------------------------------------------------------|
| <ul> <li>Trusted Computing</li> <li>ACPI Settings</li> <li>IT8768E Super IO Configuration</li> <li>Embedded Controller Configuration</li> <li>SS RTC Wake Settings</li> <li>CPU Configuration</li> <li>AMI Graphic Output Protocol Policy</li> <li>USB Configuration</li> <li>CSM Configuration</li> </ul> | Trusted Computing Settings                                                                                                    |
|                                                                                                    | <pre>++: Select Screen 11: Select Item Enter: Select +/-: Change Opt. F1: General Help F2: Previous Values F3: Optimized Defaults F4: Save &amp; Exit ESC: Exit</pre> |
| Version 2.18.1263. Copyright (C) 2019 American Me                                                                                                    | egatrends, Inc.                                                                                                    |

#### 3.1.2.1 ACPI Settings

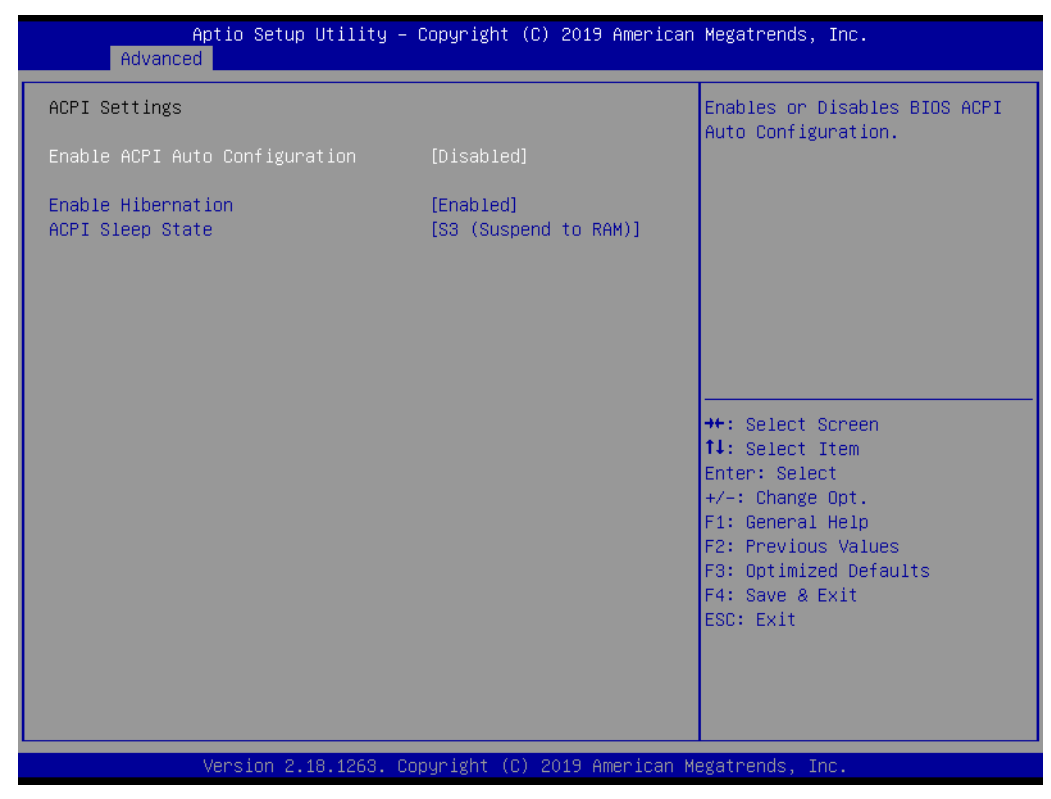

#### Enable ACPI Auto Configuration

This item allows users to enable or disable "ACPI Auto Configuration".

#### Enable Hibernation

This item allows users to enable or disable System ability to hibernate (OS/S4 sleep State). This option may be not effective with some OS.

#### ACPI Sleep State

This item allows users to select the ACPI sleep state. The system will enter when the SUSPEND button is pressed.

#### 3.1.2.2 Super I/O Configuration

| Aptio Setup Uti<br>Advanced                                                                                      | ility – Copyright (C) 2019  | American Megatrends, Inc.                                                                                             |
|----------------------------------------------------------------------------------------------------|-----------------------------|----------------------------------------------------------------------------------------------------|
| IT8768E Super IO Configuratio<br>Super IO Chip<br>> Serial Port 1 Configuration<br>> Serial Port 2 Configuration | ın<br>IT8768E               | Set Parameters of Serial Port<br>1 (COMA)                                                                             |
|                                                                                                    |                             | <pre>++: Select Screen 1↓: Select Item Enter: Select</pre>                                                            |
|                                                                                                    |                             | +/-: Change Opt.<br>F1: General Help<br>F2: Previous Values<br>F3: Optimized Defaults<br>F4: Save & Exit<br>ESC: Exit |
| Version 2.18.1                                                                                                   | L263. Copyright (C) 2019 Am | erican Megatrends, Inc.                                                                                               |

- Serial Port 1 Configuration Set Parameters of Serial Port 1 (COMA)
- Serial Port 2 Configuration Set Parameters of Serial Port 2 (COMB)

#### 3.1.2.3 Embedded Controller Configuration

| Aptio Setup Utilit<br>Advanced | y – Copyright (C) 2019 Am | erican Megatrends, Inc.                                                                                                    |
|--------------------------------|---------------------------|----------------------------------------------------------------------------------------------------|
| EC Firmware Version            | I28A5V0100                | Select Irq Number eBrain<br>WatchDog                                                                                                    |
| EC Hardware Monitor            |                           | ind come of a                                                                                                    |
| CPU temperature                | : +41 °c                  |                                                                                                    |
| +VBAT                          | : +2.956 V                |                                                                                                    |
| +5VSB                          | : +5.096 V                |                                                                                                    |
| Vin<br>Veene                   | : +11.976 V               |                                                                                                    |
|                                | . +0.903 V                |                                                                                                    |
| iManager WatchDog IRQ          | [Disable]                 |                                                                                                    |
|                                |                           | <pre>++: Select Screen 11: Select Item Enter: Select +/-: Change Opt. F1: General Help F2: Previous Values F3: Optimized Defaults F4: Save &amp; Exit ESC: Exit</pre> |
| Version 2.18.1263              | . Copyright (C) 2019 Amer | ican Megatrends, Inc.                                                                                                    |

#### EC Hardware Monitor

This page displays all information about system Temperature/Voltage/Current.

#### iManager WatchDog IRQ

This item allows users to set the IRQ number of EC watchdog.

#### 3.1.2.4 S5 RTC Wake Settings

| Aptio Se<br>Advanced | etup Utility – Copyright (C)                                                                                                    | 2019 American Megatrends, Inc.                                                                                                    |
|----------------------|----------------------------------------------------------------------------------------------------|----------------------------------------------------------------------------------------------------|
| Wake system from S5  | from S5 [Disabled] Enable or disable Sys<br>on alarm event. Select<br>FixedTime, system will<br>the hr::min::sec spect<br>Select DynamicTime,<br>will wake on the curr<br>+ Increase minute(s) | Enable or disable System wake<br>on alarm event. Select<br>FixedTime, system will wake on<br>the hr::min::sec specified.<br>Select DynamicTime , System<br>will wake on the current time<br>+ Increase minute(s) |
|                      |                                                                                                    | <pre>++: Select Screen 11: Select Item Enter: Select +/-: Change Opt. F1: General Help F2: Previous Values F3: Optimized Defaults F4: Save &amp; Exit ESC: Exit</pre>                                            |
| Version              | n 2.18.1263. Copyright (C) 20                                                                                                    | 19 American Megatrends, Inc.                                                                                                    |

#### Wake system with Fixed Time

Enable or disable System wake on alarm event. Select FixedTime, system will wake on the hr:min:sec specified.

#### 3.1.2.5 CPU Configuration

| Aptio Setup Utility -<br>Advanced                                                           | Copyright (C) 2019 American           | Megatrends, Inc.                                                                                                    |
|---------------------------------------------------------------------------------------------|---------------------------------------|----------------------------------------------------------------------------------------------------|
| CPU Configuration                                                                           |                                       | CPU Power Management options                                                                                                    |
| ▶ Socket 0 CPU Information                                                                  |                                       |                                                                                                    |
| Speed<br>64-bit                                                                             | 1600 MHz<br>Supported                 |                                                                                                    |
| ▶ CPU Power Management<br>Active Processor Cores<br>Intel Virtualization Technology<br>VT-d | (Disabled)<br>(Enabled)<br>(Disabled) |                                                                                                    |
|                                                                                             |                                       | <pre>++: Select Screen 14: Select Item Enter: Select +/-: Change Opt. F1: General Help F2: Previous Values F3: Optimized Defaults F4: Save &amp; Exit ESC: Exit</pre> |
| Version 2.18.1263. Cc                                                                       | pyright (C) 2019 American M           | egatrends, Inc.                                                                                                    |

#### Intel Virtualization Technology

This item allows users to enable or disable Intel Virtualization Technology. When enabled, a VMM can utilize additional hardware capabilities provided by Vanderpool Technology.

#### 3.1.2.6 IDE(SATA) Configuration

| IDE Configuration                        |                         | Enable / Disable Serial ATA                                                                                           |
|------------------------------------------|-------------------------|----------------------------------------------------------------------------------------------------|
| Serial-ATA (SATA)<br>SATA Test Mode      | (Enabled)<br>(Disabled) |                                                                                                    |
| SATA Speed Support                       | (Gen2)                  |                                                                                                    |
| SATA ODO Port<br>SATA Mode               | [No GOD]<br>[AHCI Mode] |                                                                                                    |
| Serial-ATA Port 0                        | [Enabled]               |                                                                                                    |
| SATA Porto HotPlug                       | (Disabled)              |                                                                                                    |
| Serial-ATA Port 1                        | [Enabled]               |                                                                                                    |
| SATA Port1 HotPlug                       | (Disabled)              | **: Select Screen                                                                                                    |
| SATA Porto                               |                         | Enter: Select                                                                                                    |
| Not Present                              |                         | +/-: Change Opt.                                                                                                    |
| SATA Porti                               |                         | F2: Previous Values                                                                                                   |
| Not Present                              |                         | F3: Optimized Defaults<br>F4: Save & Exit<br>ESC: Exit                                                                |
|                                          |                         |                                                                                                    |
| Not Present<br>SATA Port1<br>Not Present |                         | +/-: Change Opt.<br>F1: General Help<br>F2: Previous Values<br>F3: Optimized Defaults<br>F4: Save & Exit<br>ESC: Exit |

Serial-ATA (SATA)

This item allows users to enable or disable SATA devices.

- SATA Test Mode Test Mode enable / disable.
- SATA Speed Support

Indicates the maximum speed the SATA controller can support.

- SATA ODD Port SATA ODD is Port0 or Port1.
- SATA Mode This item allows users to select SATA mode selection. (Determines how SATA controller(s) operate)
- Serial-ATA Port 0 / Port1
   Enable / Disable Serial ATA Port0 / Port1.
- SATA Port 0 / Port1 HotPlug
   Enable / Disable SATA Port0 / Port1 hotplug function.

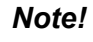

Before installing WinCE image, IDE configuration must set SATA Mode to IDE Mode in BIOS to boot successfully.

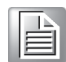
#### 3.1.2.7 Miscellaneous Configuration

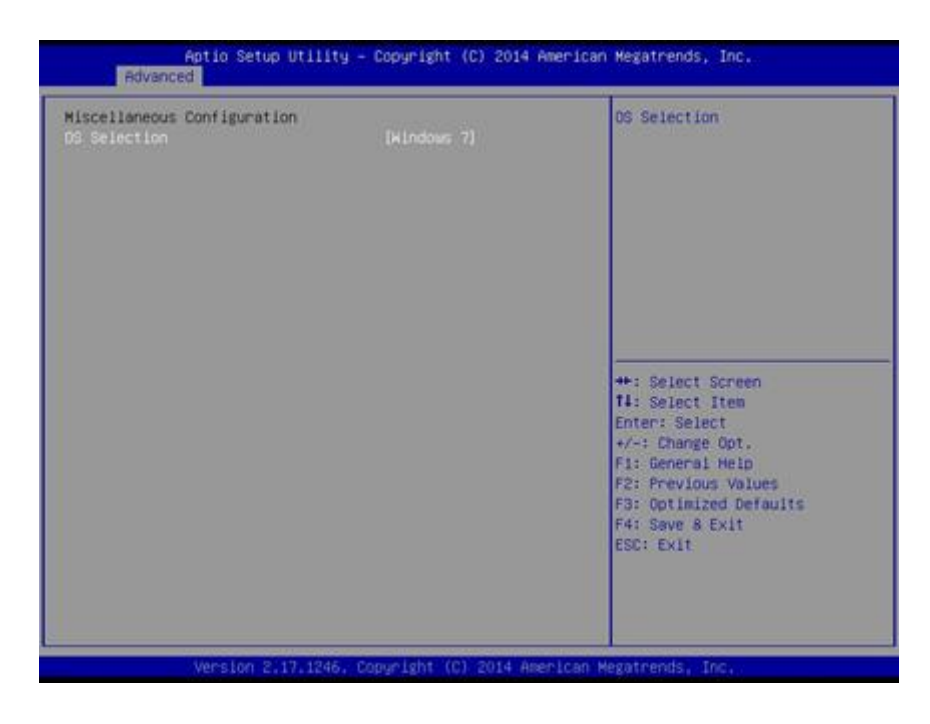

#### OS Selection

OS Selection to choose =Windows 7 / Windows 10

#### 3.1.2.8 LAN Controller

| LAN Configuration<br>LAN & Controller<br>LAN & Controller<br>Hake on LAN Enable | (Enabled)<br>(Enabled)<br>(Enabled) | Enable or disable LAN A.                                                                                                    |
|---------------------------------------------------------------------------------|-------------------------------------|----------------------------------------------------------------------------------------------------|
|                                                                                 |                                     | ++: Select Screen<br>11: Select Item<br>Enter: Select<br>+/-: Change Opt,<br>F1: General Help<br>F2: Previous Values<br>F3: Ontionard Defaults |
|                                                                                 |                                     | F4: Save & Exit<br>ESC: Exit                                                                                                    |

- LAN A Controller Enable or disable onboard NIC.
- LAN B Controller Enable or disable onboard NIC.
- Wake on LAN Enable Enable/Disable integrated LAN to wake the system.

#### 3.1.2.9 CSM Configuration

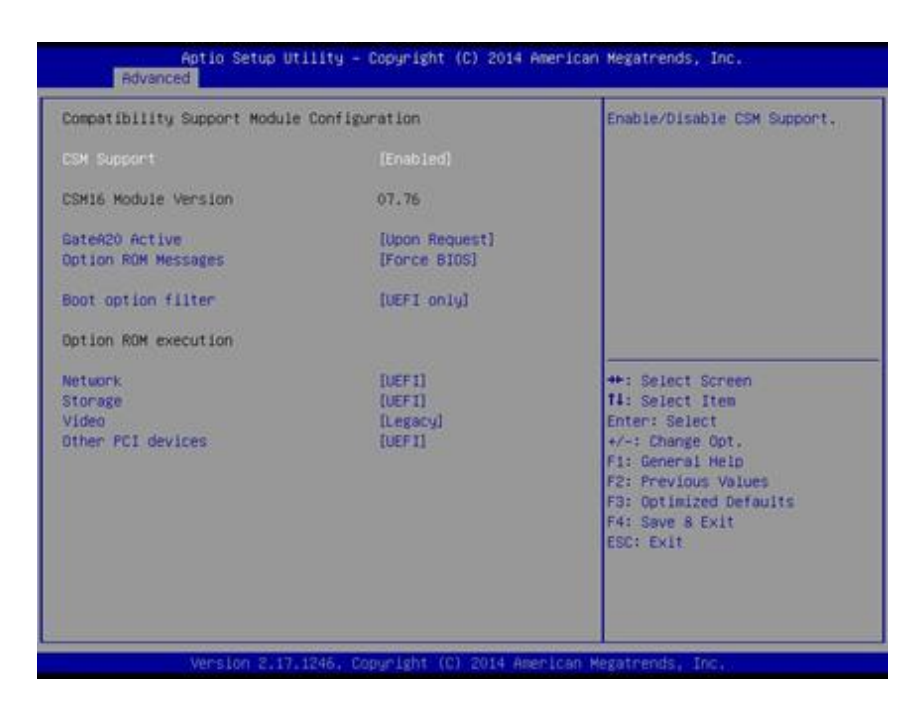

#### CSM Support

Enable/Disable CSM support.

#### GateA20 Active

This item is useful when RT code is executed above 1MB. When this is set as "Upon Request", GA20 can be disabled using BIOS services. When it's set as "Always", it does not allow disabling GA20.

#### Option ROM Messages

Display mode for Option ROM.

#### Boot option filter

This option controls Legacy/UEFI ROMs priority.

#### Network

Controls the execution of UEFI and Legacy PXE OpROM.

#### Storage

Controls the execution of UEFI and Legacy Storage OpROM.

#### Video

Controls the execution of UEFI and Legacy Video OpROM

#### Other PCI devices

Determines OpROM execution policy for devices other than Network, Storage, or Video.

# Chapter 3 BIOS Setup

#### 3.1.2.10 USB Configuration

| Aptio Setup Utility –<br>Chipset                                                                                              | Copyright (C) 2019 Americar                                | Megatrends, Inc.                                                                                                    |
|----------------------------------------------------------------------------------------------------|------------------------------------------------------------|----------------------------------------------------------------------------------------------------|
| XHCI Pre-Boot Driver<br>xHCI Mode<br>USB Port Disable Override<br>XHCI Disable Compliance Mode<br>USB HW MODE AFE Comparators | [Disable]<br>[Enable]<br>[Disable]<br>[FALSE]<br>[Disable] | Enable/Disable XHCI Pre-Boot<br>Driver support.                                                                                        |
|                                                                                                    |                                                            | ++: Select Screen                                                                                                    |
|                                                                                                    |                                                            | Enter: Select<br>+/-: Change Opt.<br>F1: General Help<br>F2: Previous Values<br>F3: Optimized Defaults<br>F4: Save & Exit<br>ESC: Exit |
| Version 2.18.1263. C                                                                                                    | opyright (C) 2019 American ⊬                               | egatrends, Inc.                                                                                                    |

#### 3.1.2.11 COM Configuration

| Aptio Setup Utility -<br>Advanced                                                                                 | Copyright (C) 2019 American  | Megatrends, Inc.                                                                                                    |
|----------------------------------------------------------------------------------------------------|------------------------------|----------------------------------------------------------------------------------------------------|
| IT8768E Super IO Configuration<br>Super IO Chip<br>▶ Serial Port 1 Configuration<br>▶ Serial Port 2 Configuration | IT8768E                      | Set Parameters of Serial Port<br>1 (COMA)                                                                                                    |
|                                                                                                    |                              | <pre>++: Select Screen 11: Select Item Enter: Select +/-: Change Opt. F1: General Help F2: Previous Values F3: Optimized Defaults F4: Save &amp; Exit ESC: Exit</pre> |
| Version 2.18.1263. C                                                                                              | opyright (C) 2019 American M | egatrends, Inc.                                                                                                    |

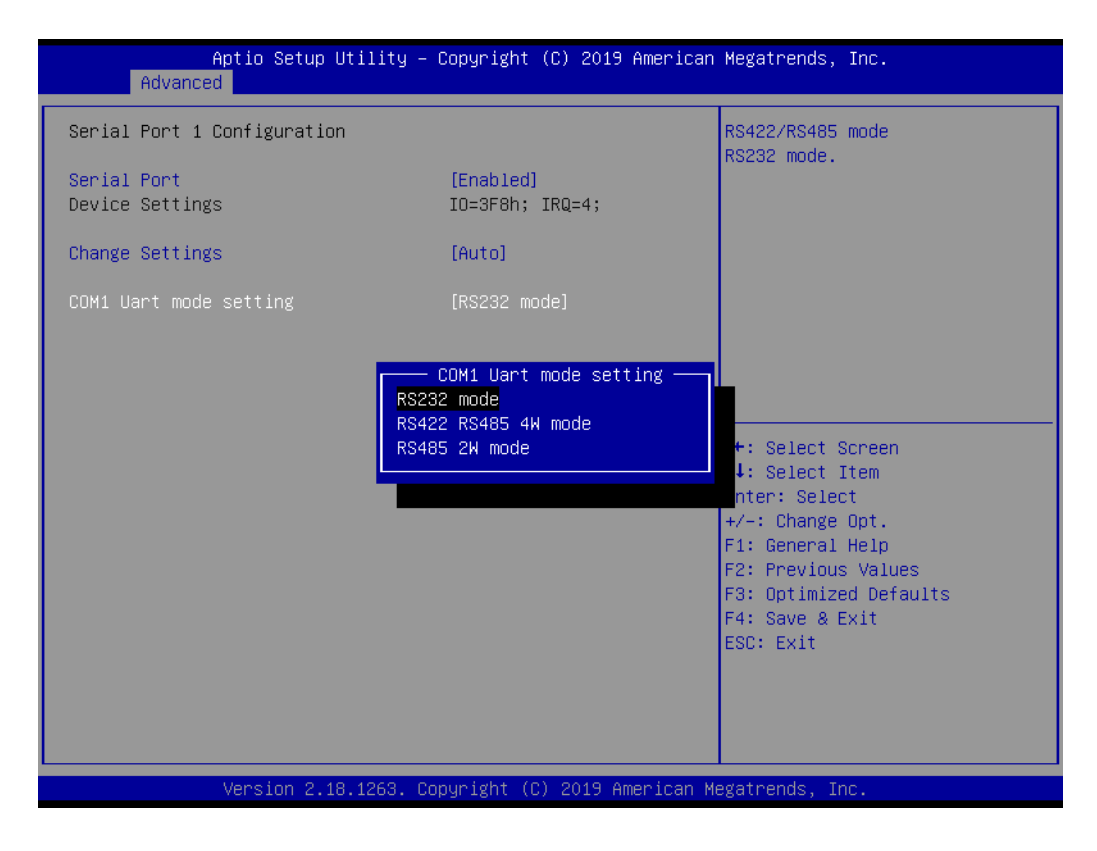

#### 3.1.3 Chipset Configuration

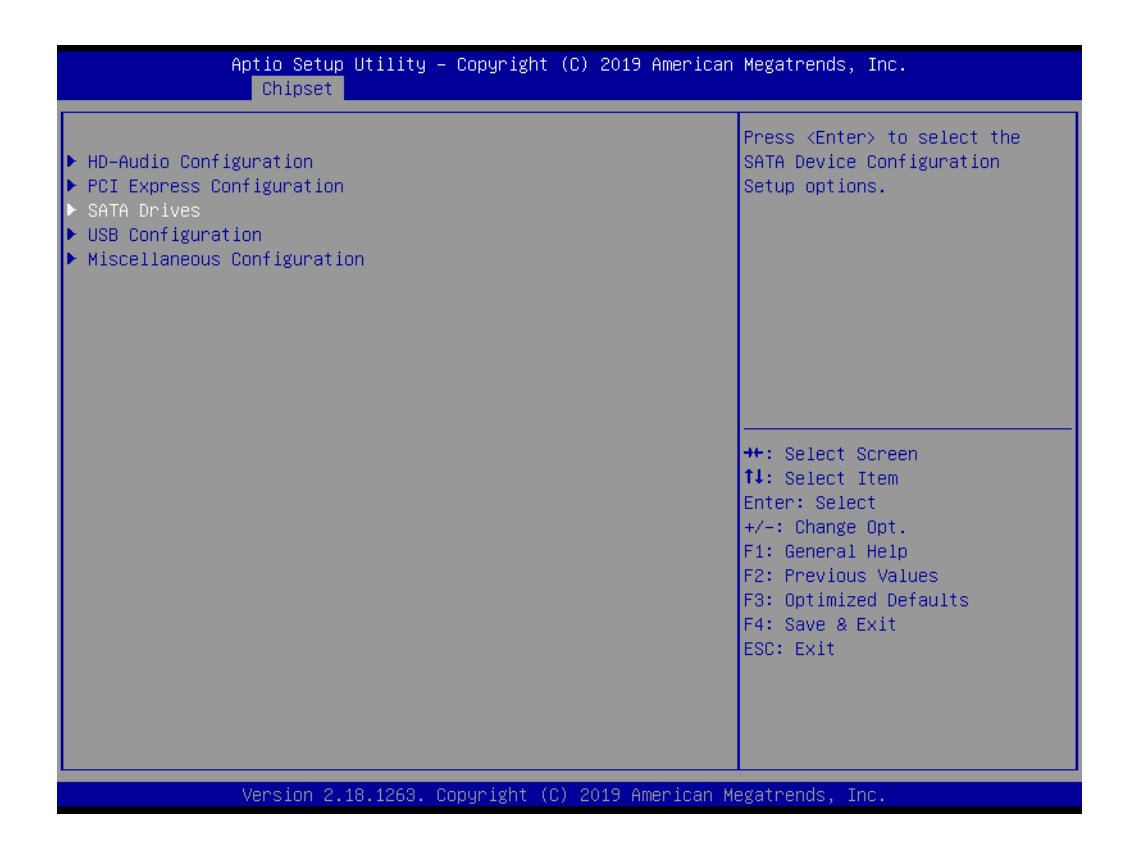

#### 3.1.4 Security

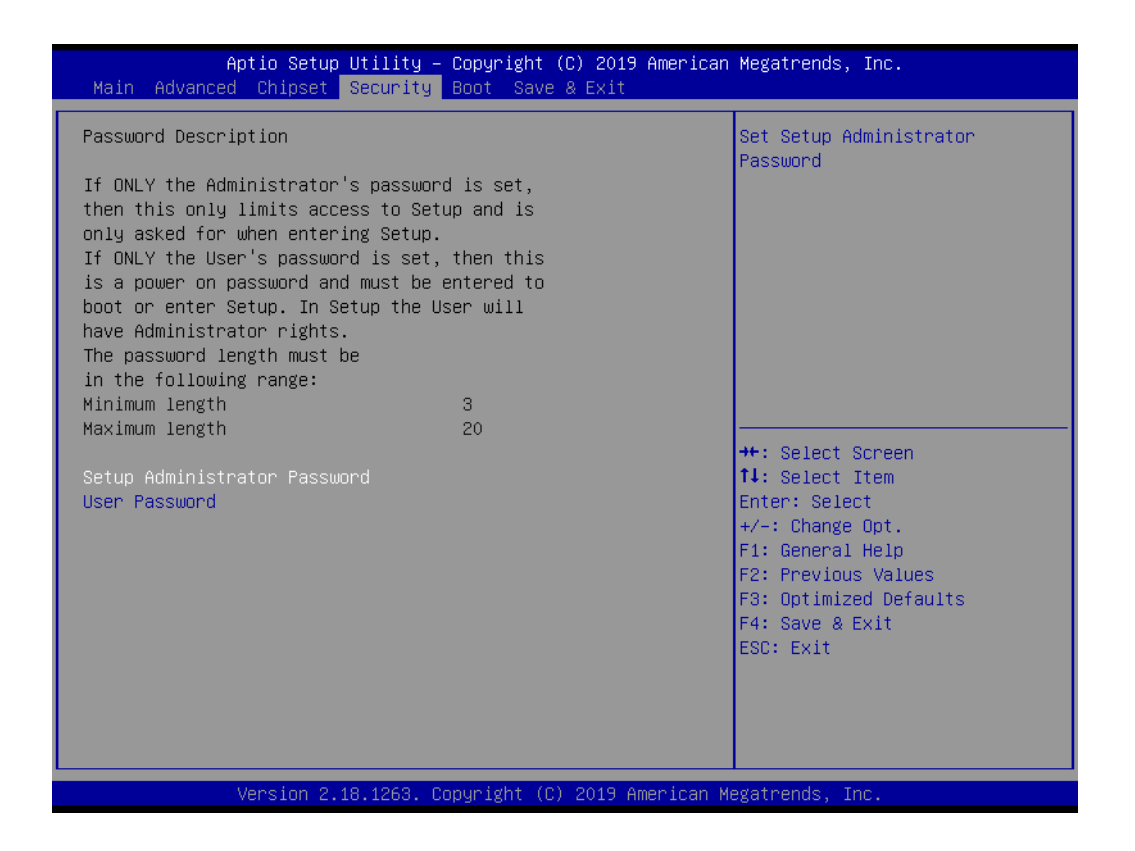

Select Security Setup from the Setup main BIOS setup menu. All Security

Setup options, such as password protection and virus protection are described in this section. To access the sub menu for the following items, select the item and press <Enter>:

- Setup Administrator Password Set Administrator Password.
- User Password Set User Password.

#### 3.1.5 Boot

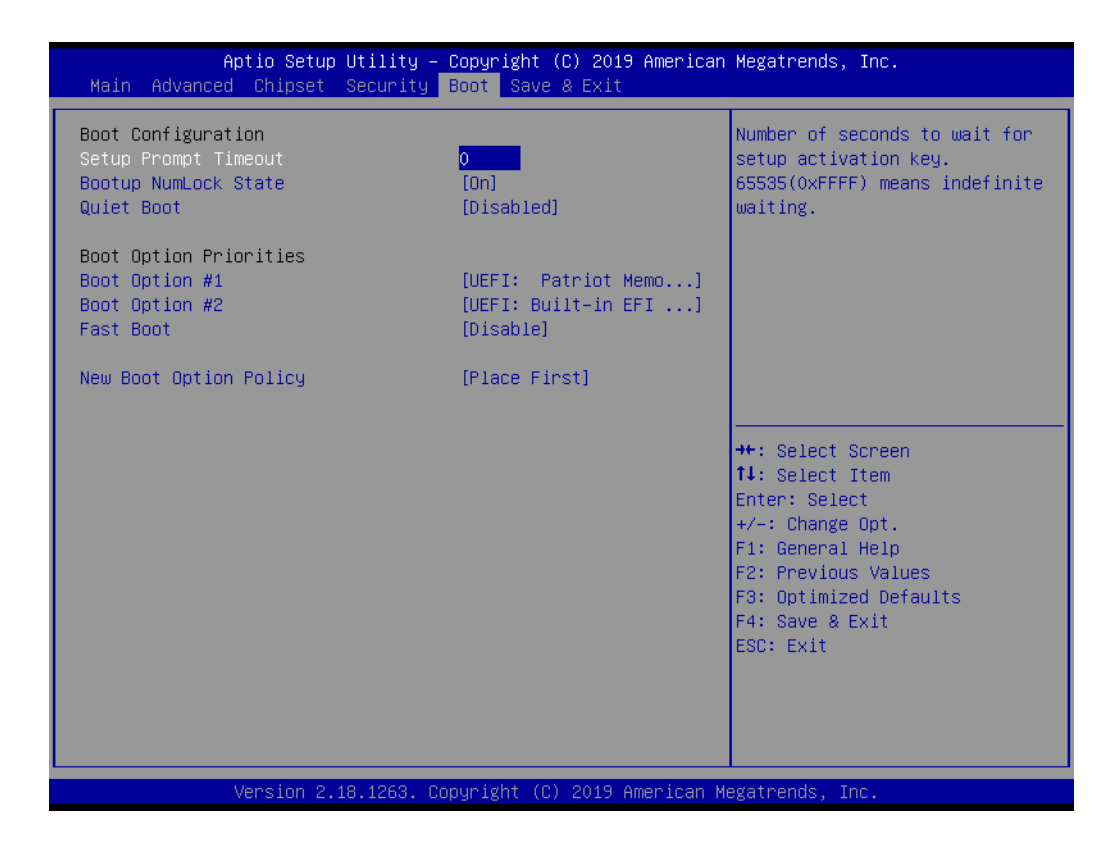

#### Setup Prompt Timeout

Number of seconds that the firmware will wait before initiating the original default boot selection. A value of 0 indicates that the default boot selection is to be initiated immediately on boot. A value of 65535(0xFFFF) indicates that firmware will wait for user input before booting. This means the default boot selection is not automatically started by the firmware.

- Bootup NumLock State Select the keyboard NumLock state.
- Quiet Boot Enables or disables Quiet Boot option.
- Boot Option #1
   Sets the system boot order
- Boot Option #2
   Sets the system boot order
- Fast Boot

Enables or disables boot with initialization of a minimal set of devices required to launch active boot option. Has no effect for BBS boot options.

#### 3.1.6 Save & Exit

| Save Options<br>Save Changes and ExitExit system setup after saving<br>the changes.Discard Changes and ResetSave Changes<br>Discard ChangesExit system setup after saving<br>the changes.Default Options<br>Restore Defaults<br>Save as User Defaults<br>Restore User Defaults+*: Select Screen<br>11: Select Item<br>Enter: Select<br>+/-: Change Opt.Boot Override<br>UEFI: Patriot Memory PMAP, Partition 1<br>UEFI: Built-in EFI Shell<br>Launch EFI Shell from filesystem device+/: Select Memory PMAP, Partition 1<br>F2: Previous Values<br>F3: Optimized Defaults<br>F4: Save & Exit<br>ESC: Exit | Aptio Setup Utility – Copyright (C) 2019 American<br>Main Advanced Chipset Security Boot Save & Exit                                                                                               | Megatrends, Inc.                                                                                                    |
|----------------------------------------------------------------------------------------------------|----------------------------------------------------------------------------------------------------|----------------------------------------------------------------------------------------------------|
| Save as User Defaults<br>Restore User Defaults<br>Boot Override<br>UEFI: Patriot Memory PMAP, Partition 1<br>UEFI: Built-in EFI Shell<br>Launch EFI Shell from filesystem device<br>F2: Previous Values<br>F3: Optimized Defaults<br>F4: Save & Exit<br>ESC: Exit                                                                                                    | Save Options<br>Save Changes and Exit<br>Discard Changes and Exit<br>Save Changes and Reset<br>Discard Changes and Reset<br>Save Changes<br>Discard Changes<br>Default Options<br>Restore Defaults | Exit system setup after saving<br>the changes.                                                                                                    |
|                                                                                                    | Save as User Defaults<br>Restore User Defaults<br>Boot Override<br>UEFI: Patriot Memory PMAP, Partition 1<br>UEFI: Built-in EFI Shell<br>Launch EFI Shell from filesystem device                   | <pre>++: Select Screen fl: Select Item Enter: Select +/-: Change Opt. F1: General Help F2: Previous Values F3: Optimized Defaults F4: Save &amp; Exit ESC: Exit</pre> |

#### Save Changes and Exit

This item allows you to exit system setup after saving the changes.

#### Discard Changes and Exit

This item allows you to exit system setup without saving any changes.

#### Save Changes and Reset

This item allows you to reset the system after saving the changes.

#### Discard Changes and Reset

This item allows you to rest system setup without saving any changes.

#### Save Changes

This item allows you to save changes done so far to any of the options.

#### Discard Changes

This item allows you to discard changes done so far to any of the options.

#### Restore Defaults

This item allows you to restore/load default values for all the options.

#### Save as User Defaults

This item allows you to save the changes done so far as user defaults.

#### Restore User Defaults

This item allows you to restore the user defaults to all the options.

#### Boot Override

Boot device select can override your boot priority.

#### Launch EFI Shell from files system device

Attempts to Launch EFI Shell application (Shell.efi) from one of the available file system devices.

#### 3.1.7 Wake up on LAN

#### Windows 10

#### Step 1 BIOS Setting

- When power on press "Delete" into BIOS setting
- Advanced
- LAN controller
- Wake on LAN enable
- Select enable
- Save and exit.

#### **Step 2 Settings on Windows**

- Go to Control Panel
- Network and Internet
- Network and sharing Center
- Advanced sharing settings
- Turn on network discovery
- Turn on file and printer sharing
- Save and change

#### Step 3 Settings on System Setting

- Go to System Settings
- Hardware and sound
- Power Options
- System Settings
- Change settings that are currently unavailable
- Un-check "Turn on fast startup"
- Save change

#### **Step 4 Settings on Device Management**

- Go to Device Management
- Right click the "LAN card"
- Select "Properties"
- Power Management
- Select the box as shown in the following photo
- Select "OK"

#### Step 5 Settings on CMD

- Open CMD
- Type "ipconfig /all" to make sure your mac address and IP address.
- You will use the information when you WOL from other computer.
- Connect the RJ-45 cables and ping each other to ensure the connection is successful.

#### Step 6 Check Connection

Connect the RJ-45 cables and ping each other to ensure the connection is successful.

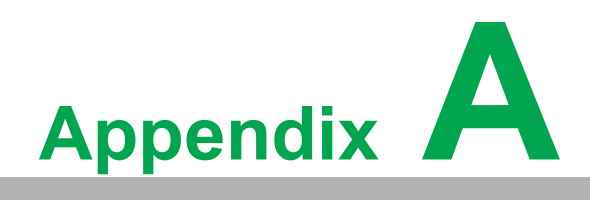

Serial Port Settings

# A.1 Jumper, Dip switch and Connector location

## A.1.1 Board Placement

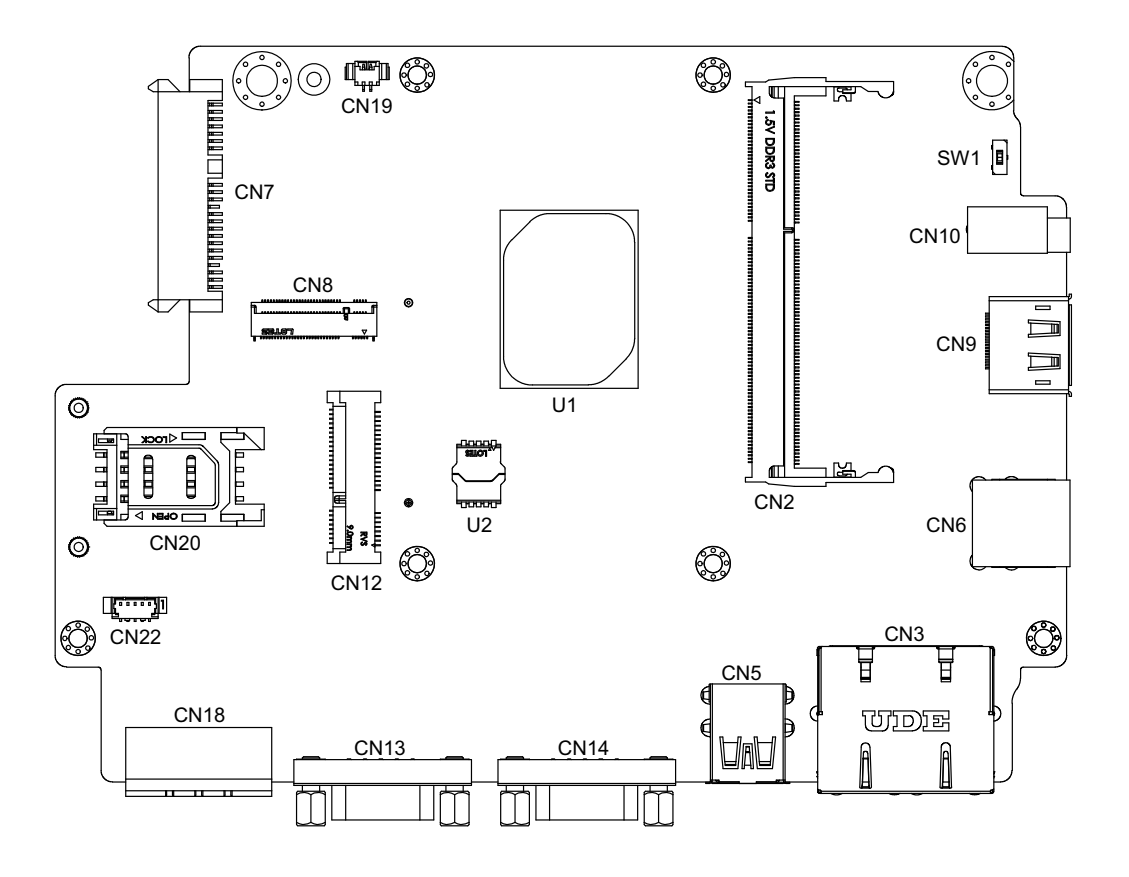

| Place | Function                     |
|-------|------------------------------|
| SW1   | CMOS Clear Function          |
| CN2   | DDR3 SO-DIMM slot            |
| CN3   | LAN RJ45 connector           |
| CN5   | USB3.0 connector             |
| CN6   | USB2.0 connector             |
| CN7   | SATA connector               |
| CN8   | M.2 B-Key slot               |
| CN9   | Display Port                 |
| CN10  | Audio Out 3.5mm Jack         |
| CN12  | Mini PCIE slot               |
| CN13  | COM1 RS232/422/485 connector |
| CN14  | COM2 RS232/422/485 connector |
| CN18  | Power in connector           |
| CN19  | RTC battery connect          |
| CN20  | SIM card slot                |
| CN22  | Power button/Reset           |

# A.2 Jumper setting and Description

## A.2.1 CMOS Clear Function (CN1)

| Table A.1: CMOS Clear Function |                                                         |  |  |
|--------------------------------|---------------------------------------------------------|--|--|
| Description                    | This jumper is used to select CMOS Clear Enable/Disable |  |  |
| Default                        | (1-2)                                                   |  |  |
| (2-3)                          | Enable (Clear CMOS)                                     |  |  |
| (1-2)                          | Disable                                                 |  |  |

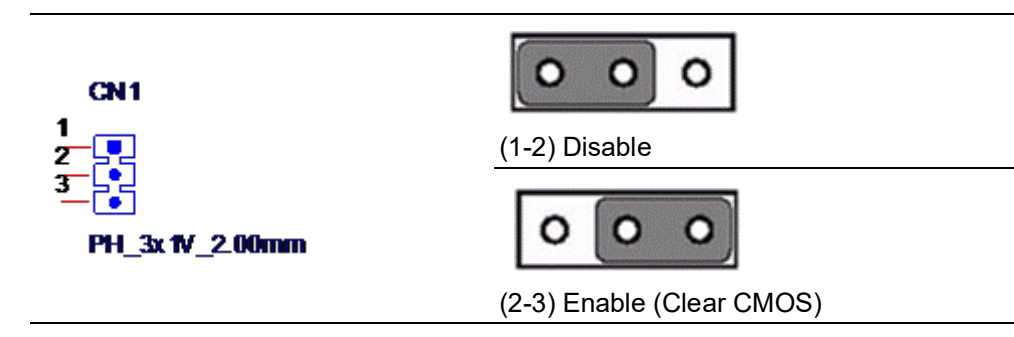

# A.3 Connector Pin Definition

## A.3.1 SATA connector (CN7)

| Table A.2: S | ATA connec | tor (CN7)                   |
|--------------|------------|-----------------------------|
| Pin          | Signal     | Description                 |
| S1           | GND        | system ground               |
| S2           | TX+        | SATA data transmit positive |
| S3           | TX-        | SATA data transmit negative |
| S4           | GND        | system ground               |
| S5           | RX+        | SATA data receive positive  |
| S6           | RX-        | SATA data receive negative  |
| S7           | GND        | system ground               |
| P1           | 3.3V       | 3.3V power output           |
| P2           | 3.3V       | 3.3V power output           |
| P3           | 3.3V       | 3.3V power output           |
| P4           | GND        | system ground               |
| P5           | GND        | system ground               |
| P6           | GND        | system ground               |
| P7           | 5V         | 5V power output             |
| P8           | 5V         | 5V power output             |
| P9           | 5V         | 5V power output             |
| P10          | GND        | system ground               |
| P11          | NC         | floating                    |
| P12          | GND        | system ground               |
| P13          | 12V        | 12V power output            |
| P14          | 12V        | 12V power output            |
| P15          | 12V        | 12V power output            |

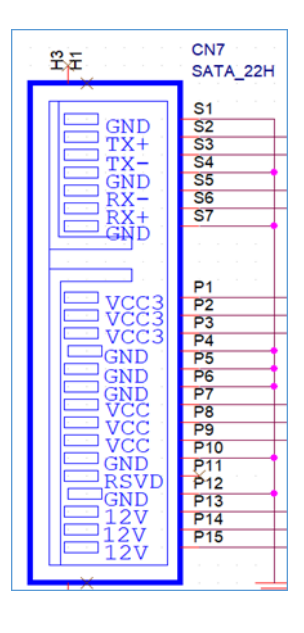

# A.3.2 Mini PCIE slot (CN12)

| Table A.3: Mini PCIE slot (CN12) |                    |                                          |     |          |                                |
|----------------------------------|--------------------|------------------------------------------|-----|----------|--------------------------------|
| Pin                              | Signal             | Description                              | Pin | Signal   | Description                    |
| 52                               | 3.3V               | 3.3V power input                         | 51  | NC       | floating                       |
| 50                               | GND                | system ground                            | 49  | NC       | floating                       |
| 48                               | 1.5V               | 1.5V power input                         | 47  | NC       | floating                       |
| 46                               | NC                 | floating                                 | 45  | NC       | floating                       |
| 44                               | NC                 | floating                                 | 43  | Reserved |                                |
| 42                               | NC                 | floating                                 | 41  | 3.3V     | 3.3V power input               |
| 40                               | GND                | system ground                            | 39  | 3.3V     | 3.3V power input               |
| 38                               | USB2_D+            | USB2.0 data posi-<br>tive                | 37  | GND      | system ground                  |
| 36                               | USB2_D-            | USB2.0 data nega-<br>tive                | 35  | GND      | system ground                  |
| 34                               | GND                | system ground                            | 33  | PCIE_TX+ | PCIE data transmit positive    |
| 32                               | SMBus_DATA         | SMBus data                               | 31  | PCIE_TX- | PCIE data transmit<br>negative |
| 30                               | SMBus_CLK          | SMBus clock                              | 29  | GND      | system ground                  |
| 28                               | 1.5V               | 1.5V power input                         | 27  | GND      | system ground                  |
| 26                               | GND                | system ground                            | 25  | PCIE_RX+ | PCIE data receive positive     |
| 24                               | 3.3V_AUX           | 3.3V standby power input                 | 23  | PCIE_RX- | PCIE data receive<br>negative  |
| 22                               | PCIE_RESET#        | mini PCIE device<br>reset input          | 21  | GND      | system ground                  |
| 20                               | WIFI_DIS-<br>ABLE# | mini PCIE wifi mod-<br>ule disable input | 19  | NC       | floating                       |
| 18                               | GND                | system ground                            | 17  | NC       | floating                       |
| 16                               | SIM_VPP            | SIM card program-<br>ing power input     | 15  | GND      | system ground                  |

| <br>                 |
|----------------------|
| 0                    |
| σ                    |
| Ο                    |
| Ť                    |
| 2                    |
| $\bigcirc$           |
| $\sim$               |
| $\sim$               |
|                      |
|                      |
|                      |
| ()                   |
| 0,                   |
| Φ                    |
|                      |
| <u>.</u>             |
|                      |
|                      |
| T                    |
| $\tilde{\mathbf{O}}$ |
| Y                    |
| <b>–</b>             |
| <b>c o</b>           |
| $\mathbf{O}$         |
| Ο                    |
| Ť                    |
|                      |

sbui

| Table | Table A.3: Mini PCIE slot (CN12) |                            |    |                 |                                     |  |
|-------|----------------------------------|----------------------------|----|-----------------|-------------------------------------|--|
| 14    | SIM_RESET                        | SIM card reset             | 13 | PCIE_CLK+       | PCIE clock output<br>positive       |  |
| 12    | SIM_CLK                          | SIM card clock             | 11 | PCIE_CLK-       | PCIE clock output<br>negative       |  |
| 10    | SIM_DATA                         | SIM card data              | 9  | GND             | system ground                       |  |
| 8     | SIM_VCC                          | SIM card 5V power<br>input | 7  | PCIE<br>CLKREQ# | device pcie clock<br>request output |  |
| 6     | 1.5V                             | 1.5V power input           | 5  | NC              | floating                            |  |
| 4     | GND                              | system ground              | 3  | NC              | floating                            |  |
| 2     | 3.3V                             | 3.3V standby power input   | 1  | PCIE_WAKE#      | host wake up trig-<br>ger output    |  |

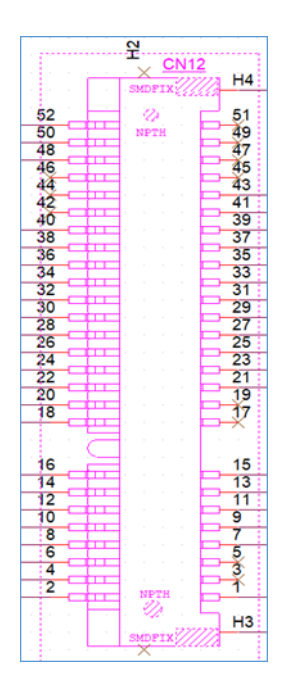

# A.3.3 Power-in connector (CN18)

| Table A.4: Power-in connector (CN18) |             |                          |  |
|--------------------------------------|-------------|--------------------------|--|
| Pin                                  | Signal      | Description              |  |
| 1                                    | 24V POWER+  | 24V power positive input |  |
| 2                                    | 24V POWER-  | 24V power negative input |  |
| 3                                    | Chassis GND | connect to earth ground  |  |

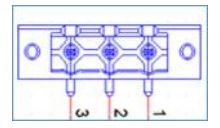

# A.3.4 LAN RJ45 connector (CN3)

| Table A.5: | LAN RJ45 co | nnector (CN3)                                                                                                    |
|------------|-------------|----------------------------------------------------------------------------------------------------|
| Pin        | Signal      | Description                                                                                                    |
| 1          | MDI0+       | In BASE-T: Media-dependent interface[0]:                                                                                                    |
| 2          | MDI0-       | 1000BASE-T: In MDI configuration, MDI[0]+/- corresponds to<br>BI_DA+/ In MDI-X configuration MDI[0]+/- corresponds to<br>BI_DB+/<br>10BASE-T and 100BASE-TX: In MDI configuration, MDI[0]+/-<br>is used for the transmit pair. In MDIX configuration, MDI[0]+/-<br>is used for the receive pair.  |
| 3          | MDI1+       | In BASE-T: Media-dependent interface[1]:                                                                                                    |
| 6          | MDI1-       | 1000BASE-T: In MDI configuration, MDI[1]+/- corresponds to<br>BI_DB+/ In MDI-X configuration, MDI[1]+/- corresponds to<br>BI_DA+/<br>10BASE-T and 100BASE-TX: In MDI configuration, MDI[1]+/-<br>is used for the receive pair. In MDI-X configuration, MDI[1]+/-<br>is used for the transmit pair |
| 4          | MDI2+       | In BASE-T: Media-dependent interface[3:2]:                                                                                                    |
| 5          | MDI2-       | 1000BASE-T: In MDI and in MDI-X configuration, MDI[2]+/-                                                                                                    |
| 7          | MDI3+       | - corresponds to BI_DC+/- and MDI[3]+/- corresponds to                                                                                                    |
| 8          | MDI3-       | 100BASE-TX: Unused<br>10BASE-T: Unused                                                                                                    |

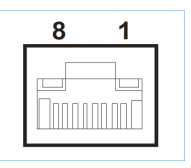

## A.3.5 USB3.0 connector (CN5)

| Table A.6: | USB3.0 connecto | r (CN5)                       |
|------------|-----------------|-------------------------------|
| Pin        | Signal          | Description                   |
| 1          | VBUS            | 5V power output               |
| 2          | USB2_D-         | USB2.0 data negative          |
| 3          | USB2_D+         | USB2.0 data positive          |
| 4          | GND             | system ground                 |
| 5          | USB3_RX-        | USB3.0 data receive negative  |
| 6          | USB3_RX+        | USB3.0 data receive positive  |
| 7          | GND             | system ground                 |
| 8          | USB3_TX-        | USB3.0 data transmit negative |
| 9          | USB3_TX+        | USB3.0 data transmit positive |
| 10         | VBUS            | 5V power output               |
| 11         | USB2_D-         | USB2.0 data negative          |
| 12         | USB2_D+         | USB2.0 data positive          |
| 13         | GND             | system ground                 |
| 14         | USB3_RX-        | USB3.0 data receive negative  |
| 15         | USB3_RX+        | USB3.0 data receive positive  |
| 16         | GND             | system ground                 |

| $\overline{\mathbf{O}}$ |
|-------------------------|
| -                       |
| $\mathbf{O}$            |
|                         |
|                         |
|                         |
| 5                       |
| $\Box$                  |
|                         |
| $\mathbf{X}$            |
|                         |
|                         |
|                         |
|                         |
|                         |
| 10                      |
| <b>U</b>                |
|                         |
| <b>U</b>                |
|                         |
|                         |
| $\boldsymbol{\Omega}$   |
|                         |
|                         |
|                         |
| U                       |
|                         |
| $\leq$                  |
| 1                       |
|                         |
| 10                      |
| U)                      |
|                         |
| V                       |
|                         |
| <b></b>                 |
|                         |
|                         |
| $( \cap $               |
|                         |
| ()                      |

| Table / | A.6: USB3.0 conne | ctor (CN5)                    |  |
|---------|-------------------|-------------------------------|--|
| 17      | USB3_TX-          | USB3.0 data transmit negative |  |
| 18      | USB3_TX+          | USB3.0 data transmit positive |  |

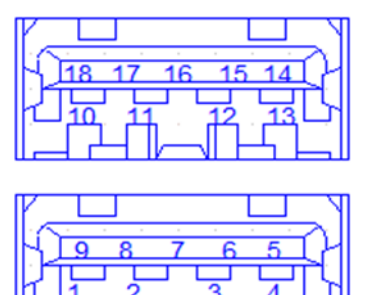

# A.3.6 USB 2.0 connector (CN6)

| Table A.7: | Table A.7: USB 2.0 connector (CN6) |                      |  |  |  |
|------------|------------------------------------|----------------------|--|--|--|
| Pin        | Signal                             | Description          |  |  |  |
| 1          | VBUS                               | 5V power output      |  |  |  |
| 2          | USB2_D-                            | USB2.0 data negative |  |  |  |
| 3          | USB2_D+                            | USB2.0 data positive |  |  |  |
| 4          | GND                                | system ground        |  |  |  |
| 5          | VBUS                               | 5V power output      |  |  |  |
| 6          | USB2_D-                            | USB2.0 data negative |  |  |  |
| 7          | USB2_D+                            | USB2.0 data positive |  |  |  |
| 8          | GND                                | system ground        |  |  |  |

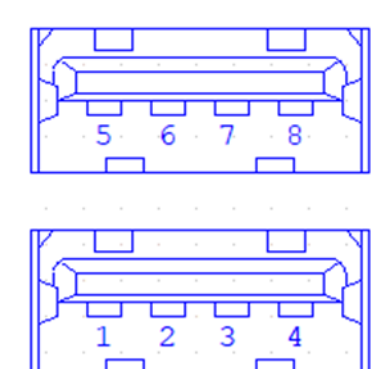

## A.3.7 COM1 RS232/422/485 connector (CN13)

# A.3.8 COM2 RS232/422/485 connector (CN14)

| Pin | Signal for<br>RS232 | Description            | Signal for<br>RS422 /<br>RS485 | Description               | Signal for<br>RS485 | Description   |
|-----|---------------------|------------------------|--------------------------------|---------------------------|---------------------|---------------|
| 1   | DCD#                | data carrier<br>detect | TX-                            | data transmit<br>negative | D-                  | data positive |
| 2   | RX                  | data receiver          | TX+                            | data transmit<br>positive | D+                  | data negative |
| 3   | ТХ                  | data transmit          | RX-                            | data receiver<br>negative | -                   | -             |
| 4   | DTR#                | data terminal<br>ready | RX+                            | data receiver<br>positive | -                   | -             |
| 5   | GND                 | system ground          | GND                            | system ground             | GND                 | system ground |
| 6   | DSR#                | data set ready         | -                              | -                         | -                   | -             |
| 7   | RTS#                | request to send        | -                              | -                         | -                   | -             |
| 8   | CTS#                | clear to send          | -                              | -                         | -                   | -             |
| 9   | RI#                 | ring indicator         | -                              | -                         | -                   | -             |

Legend: "-" = "no data"

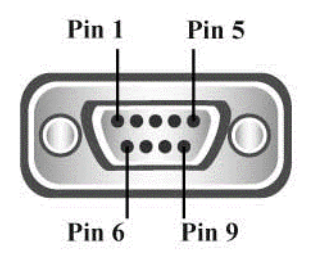

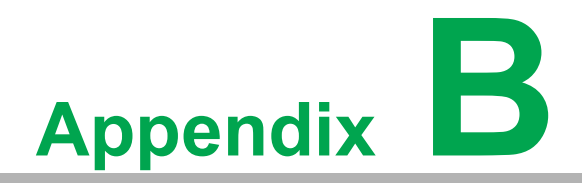

Driver Installation and Config

# **B.1 Intel Chipset Software Installation Utility Installation**

Follow the steps below to install the Intel Chipset Software Installation Utility:

- 1. Launch <Driver Root Path>\Intel Chipset Software Installation Utility\Setup-Chipset\_XX.X.XX\_PV.
- 2. Install SetupChipset.exe.

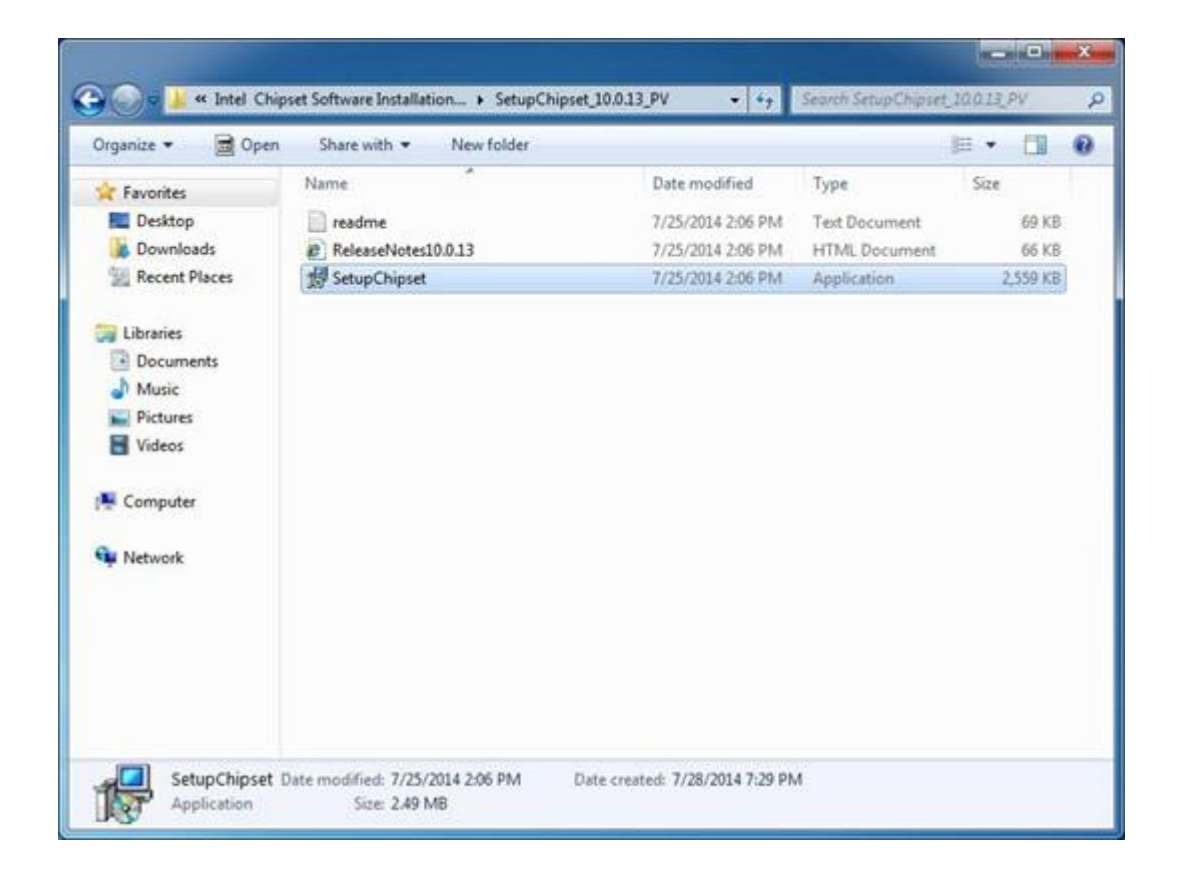

3. Click Next.

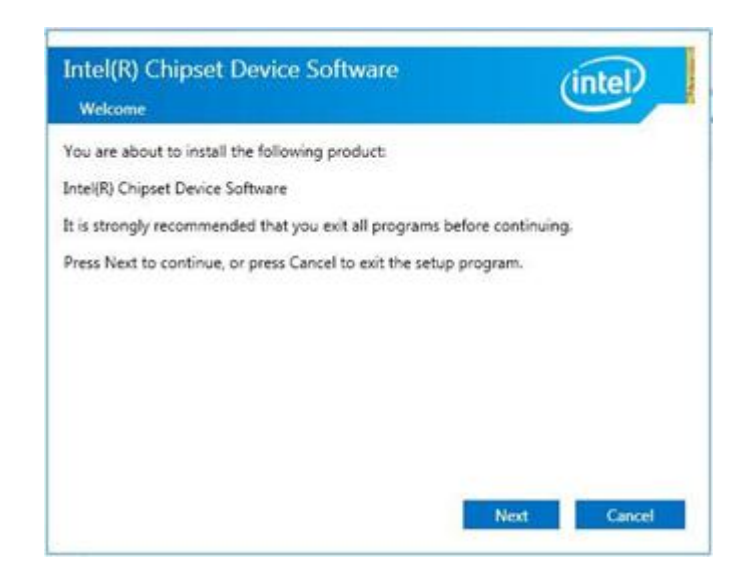

4. Click Accept.

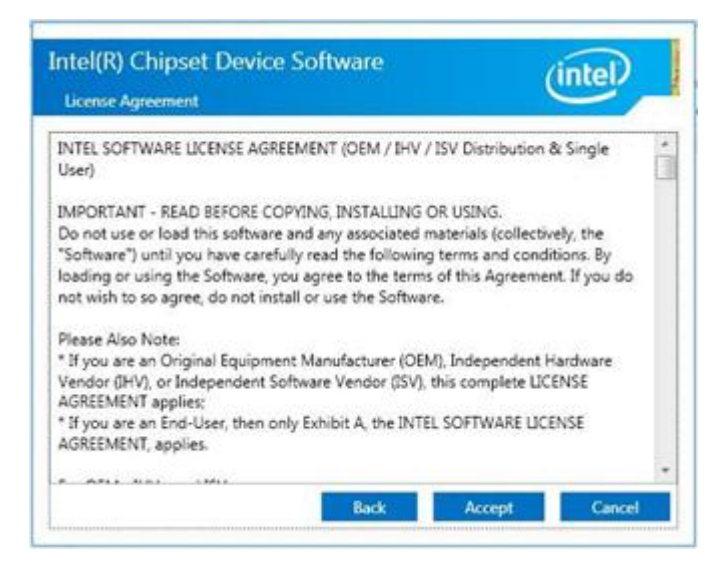

5. Click Install.

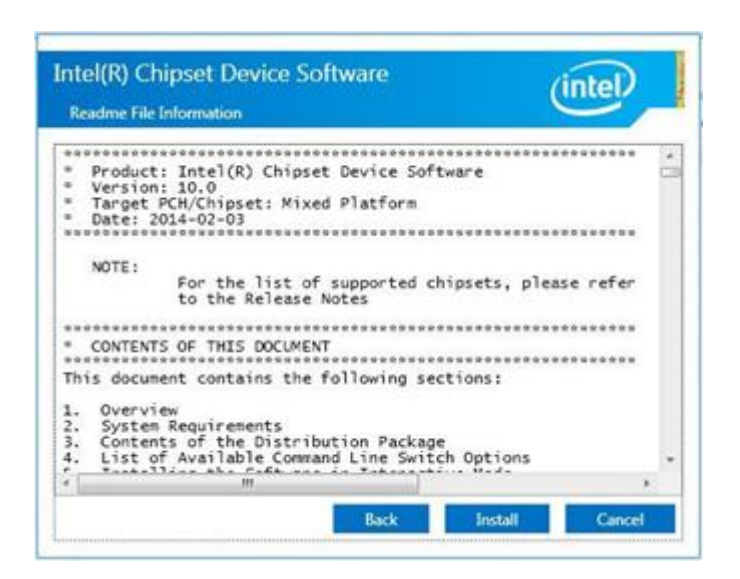

6. Click Finish

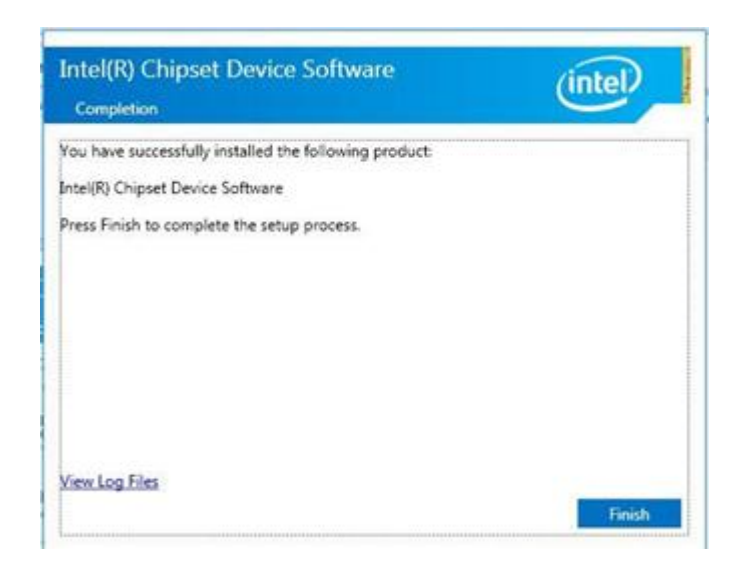

# **B.2** Intel Graphics Driver Installation

Follow the steps below to install the Intel Graphics driver:

- 1. Launch folder < Driver Root Path>\Graphics Driver\Intel EMGD win7 XX bit\
- 2. Install Setp.exe

| nganize • 🔤 Open | Share with      rew folder |                    |                    | 0== • []] | 1 |
|------------------|----------------------------|--------------------|--------------------|-----------|---|
| r Favorites      | Name                       | Date modified      | Туре               | Size      |   |
| E Desktop        | 🌙 DisplayAudio             | 7/28/2014 7:28 PM  | File folder        |           |   |
| bownloads        | Graphics                   | 7/28/2014 7:28 PM  | File folder        |           |   |
| 3 Recent Places  | JE ICCS                    | 7/28/2014 7:28 PM  | File folder        |           |   |
|                  | 🔒 Lang                     | 7/28/2014 7:28 PM  | File folder        |           |   |
| 🗃 Libraries      | autorun 😥                  | 2/20/2014 4:12 AM  | Setup Information  | 1 KB      |   |
| Documents        | DIFxAPLdii                 | 11/2/2006 11:21 PM | Application extens | 312 KB    |   |
| J Music          | 📄 mup                      | 2/20/2014 4:13 AM  | XML Document       | 11 KB     |   |
| Fictures         | 📄 readme                   | 3/6/2014 10:41 AM  | Text Document      | 6 KB      |   |
| Videos           | Mp Setup                   | 2/20/2014 4:14 AM  | Application        | 976 KB    |   |
|                  | Setup.if2                  | 2/20/2014 4:12 AM  | IF2 File           | 15 KB     |   |
| Computer         | UsersGuide.pdf             | 3/6/2014 10:41 AM  | PDF File           | 790 KB    |   |
| Vetwork          |                            |                    |                    |           |   |
|                  |                            |                    |                    |           |   |

3. Click Next.

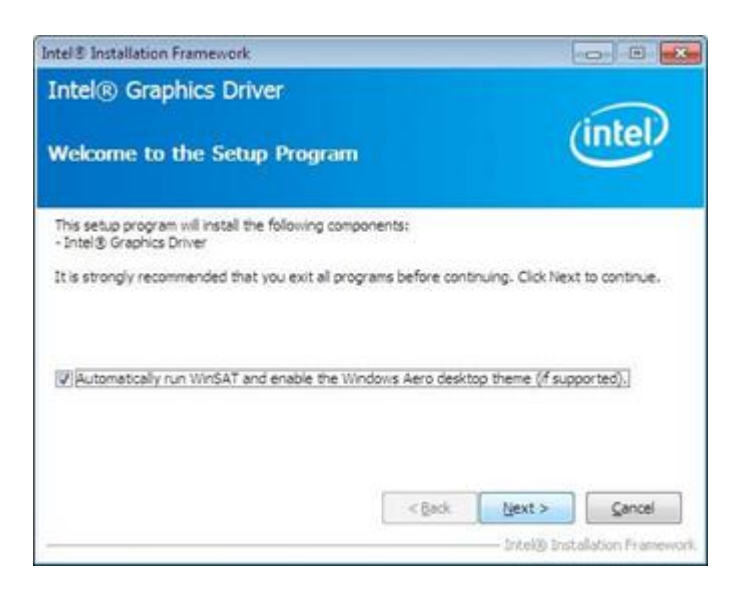

4. Click Yes.

| ntel® Installation Framework                                                                                                    |                                                                                        | - 4                                              | 0                                   | × |
|----------------------------------------------------------------------------------------------------|----------------------------------------------------------------------------------------|--------------------------------------------------|-------------------------------------|---|
| Intel® Graphics Driver                                                                                                    |                                                                                        |                                                  | _                                   |   |
| icense Agreement                                                                                                    |                                                                                        | (                                                | intel                               | ) |
| You must accept all of the terms of the license a<br>program. Do you accept the terms?                                                                                                    | greement in order to                                                                   | continue the                                     | e setup                             |   |
| INTEL SOFTWARE LICENSE AGREEMENT (OEM                                                                                                    | / IHV / ISV Distributio                                                                | n & Single Us                                    | er)                                 |   |
| IMPORTANT - READ BEFORE COPYING, INSTAL<br>Do not use or load this software and any associunt<br>you have carefully read the following term<br>Software, you agree to the terms of this Agree<br>Install or use the Software. | LING OR USING.<br>ated materials (colle<br>s and conditions. By<br>ment. If you do not | ctively, the 3<br>loading or us<br>wish to so ag | Software")<br>ng the<br>ree, do not |   |
| Please Also Note:<br>"If you are an Original Equipment Manufacture<br>(DHV), or Independent Software Vendor (ISV),<br>"If you are an End-User, then only Exhibit A, t                                                         | r (OEM), Independe<br>his complete LICENS<br>he INTEL SOFTWARJ                         | nt Hardware<br>E AGREEMEN<br>E LICENSE AG        | Vendor<br>IT applies:<br>IREEMENT,  |   |
|                                                                                                    | < Back                                                                                 | Yes                                              | No                                  |   |
|                                                                                                    |                                                                                        | Second Second                                    | and the second second               |   |

5. Click Next.

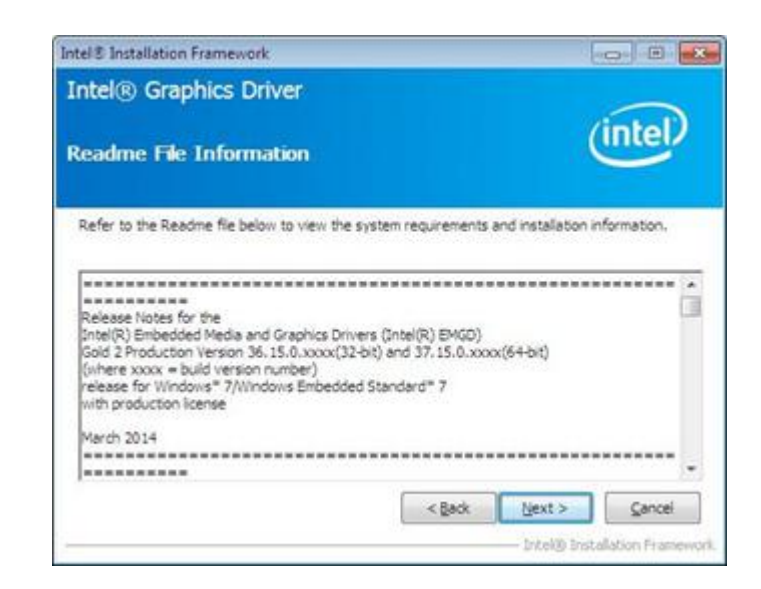

6. Click Install.

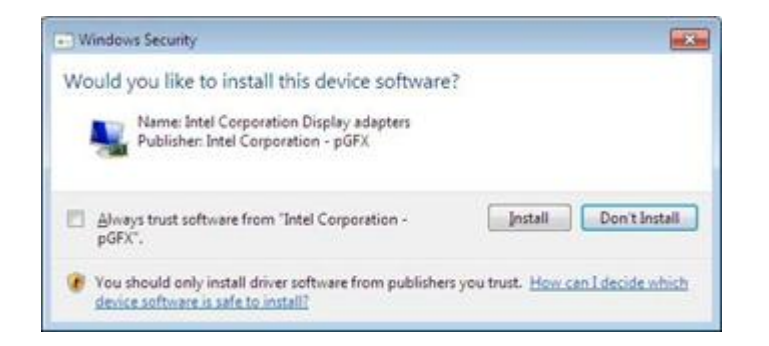

7. Click Next

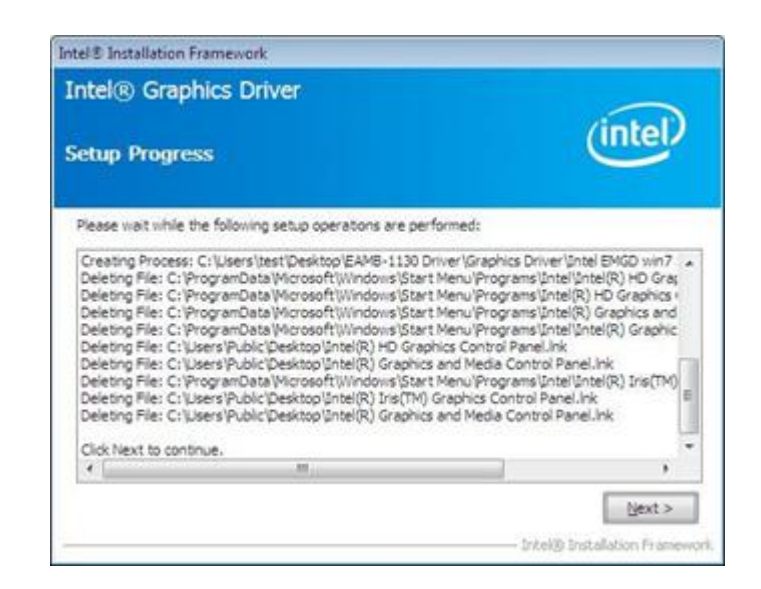

Appendix B Driver Installation and Config

8. Choose Yes, then click Finish to restart

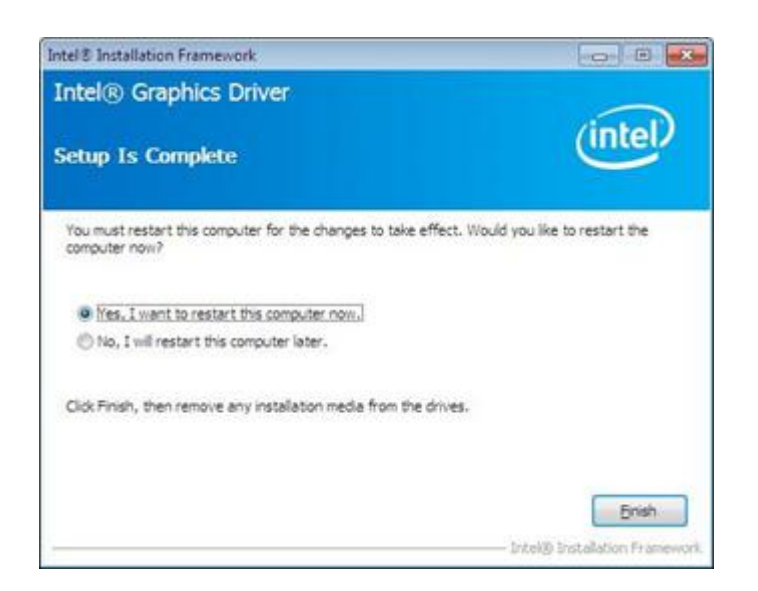

# **B.3 LAN Driver Installation**

Follow the steps below to install the LAN driver:

- 1. Launch folder <Driver Root Path>\LAN\Win7 \Install\_Win7\_7077\_XXX-\_XXXXXXXX
- 2. Install setup.exe

| Organize 🔹 📑 Ope | n Share with 🕶 New folder |                    |                    | · · 🗊    | 0 |
|------------------|---------------------------|--------------------|--------------------|----------|---|
| 🔆 Favorites      | Name                      | Date modified      | Туре               | Size     |   |
| Desktop          | FAQ                       | 7/28/2014 7:30 PM  | File folder        |          |   |
| Downloads        | JE ICON                   | 7/28/2014 7:30 PM  | File folder        |          |   |
| 🔛 Recent Places  | QUICK_INSTALL_GUIDE       | 7/28/2014 7:30 PM  | File folder        |          |   |
|                  | 🗼 README                  | 7/28/2014 7:30 PM  | File folder        |          |   |
| 词 Libraries      | 🗼 TOOL                    | 7/28/2014 7:30 PM  | File folder        |          |   |
| Documents        | UTILIZE_DUAL_MAC_GUIDE    | 7/28/2014 7:30 PM  | File folder        |          |   |
| J Music          | 📕 WIN7                    | 7/28/2014 7:30 PM  | File folder        |          |   |
| E Pictures       | Setup.dll                 | 7/24/2013 7:41 PM  | Application extens | 318 KB   |   |
| Videos           | 🖼 AutoInst                | 5/14/2012 10:30 PM | Application        | 87 KB    |   |
|                  | 🗐 datal                   | 7/24/2013 7:41 PM  | Cabinet File       | 3,471 KB |   |
| 🛤 Computer       | data1.hdr                 | 7/24/2013 7:41 PM  | HDR File           | 35 KB    |   |
|                  | data2                     | 7/24/2013 7:41 PM  | Cabinet File       | 1 KB     |   |
| Wetwork          | EngLangID                 | 11/3/2011 4:47 PM  | Text Document      | 1 KB     |   |
|                  | InstCtrl                  | 2/16/2011 5:11 PM  | Text Document      | 1 KB     |   |
|                  | InstOpt                   | 2/16/2011 5:11 PM  | Text Document      | 1 KB     |   |
|                  | 🚳 ISSetup.dll             | 7/24/2013 7:41 PM  | Application extens | 551 KB   |   |
|                  | layout.bin                | 7/24/2013 7:41 PM  | BIN File           | 1 KB     |   |
|                  | 💽 setup                   | 7/24/2013 7:41 PM  | Application        | 392 KB   |   |
|                  | o setup                   | 7/24/2013 7:41 PM  | Configuration sett | 1 KB     |   |
|                  | C) setun inv              | 7/24/2013 7-41 PM  | INX File           | 267 KR   |   |

3. Click Next.

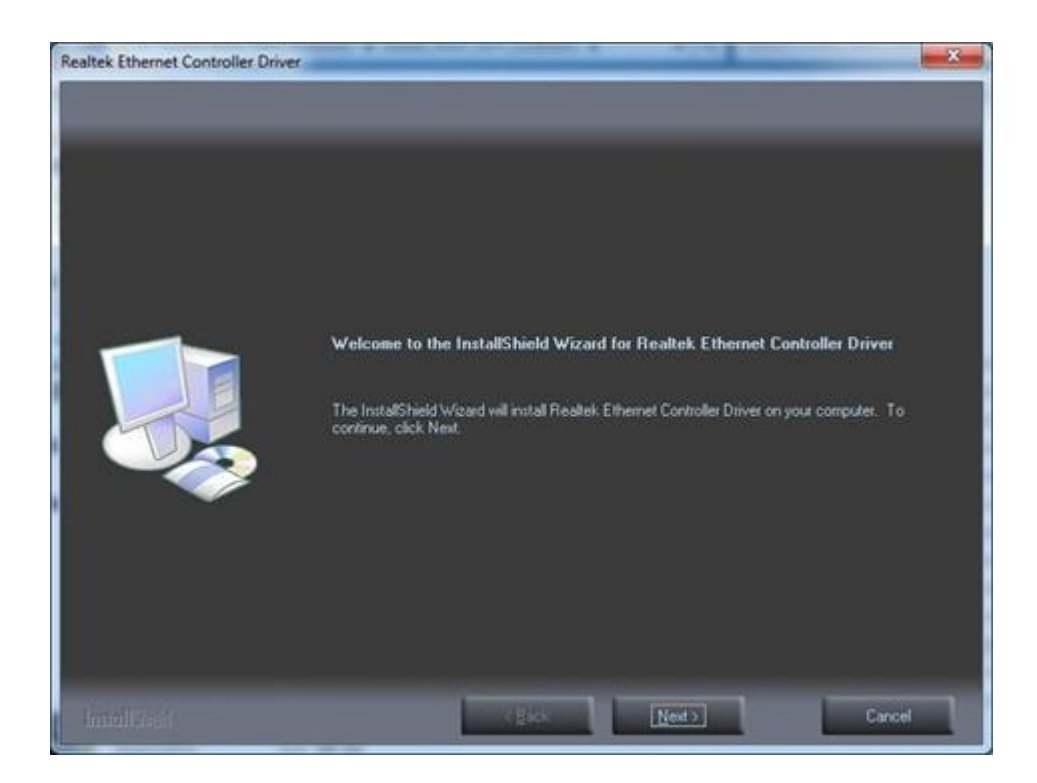

4. Click Install.

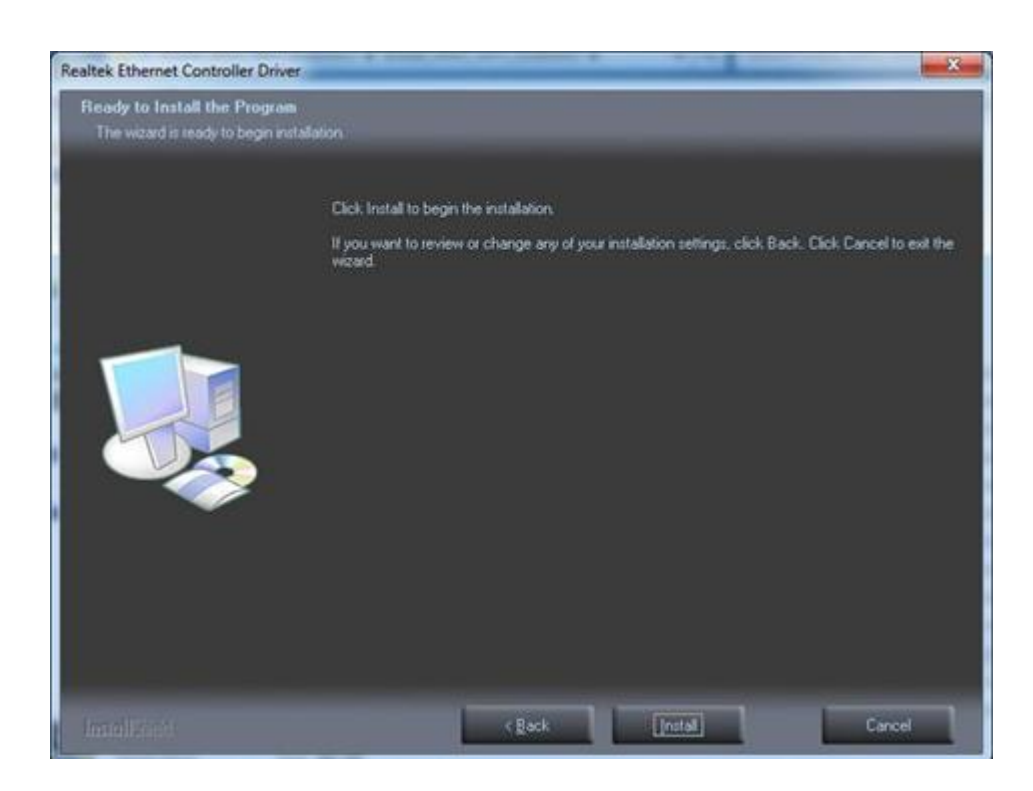

5. Click Finish.

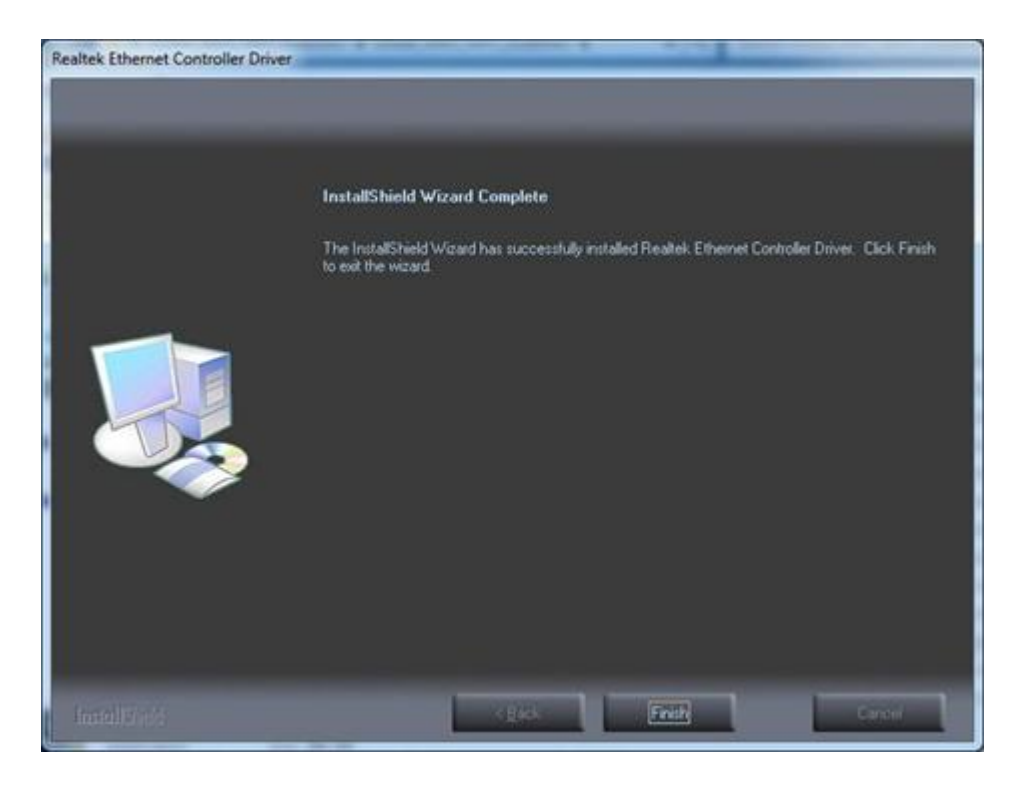

# **B.4** Intel® Trusted Execution Engine Driver Installation

Follow the steps below to install the Intel Trusted Execution Engine driver:

- 1. Launch folder < Driver Root Path>\TXE\Intel TXE Firmware\Win7
- 2. Install kmdf-1.11-Win-6.1-x86.msu

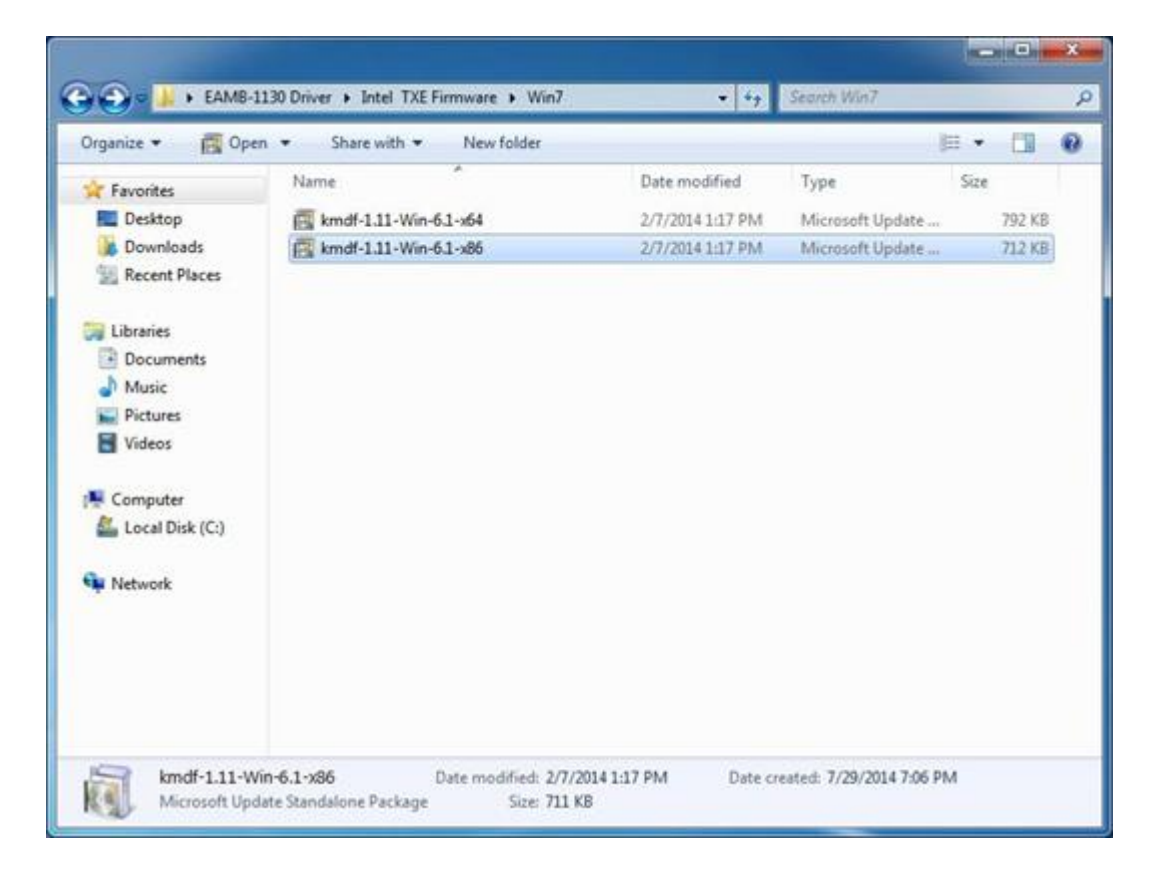

3. Click Yes.

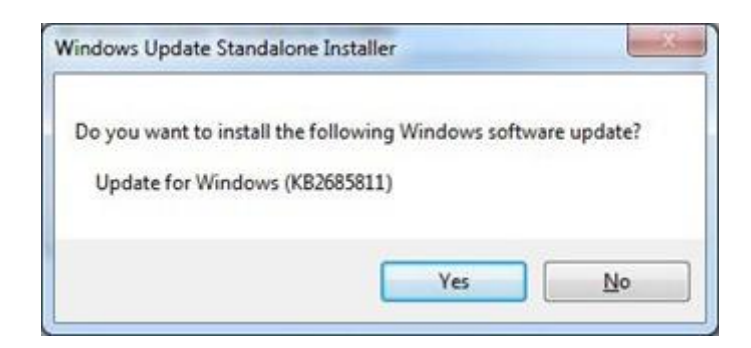

4. Click Next.

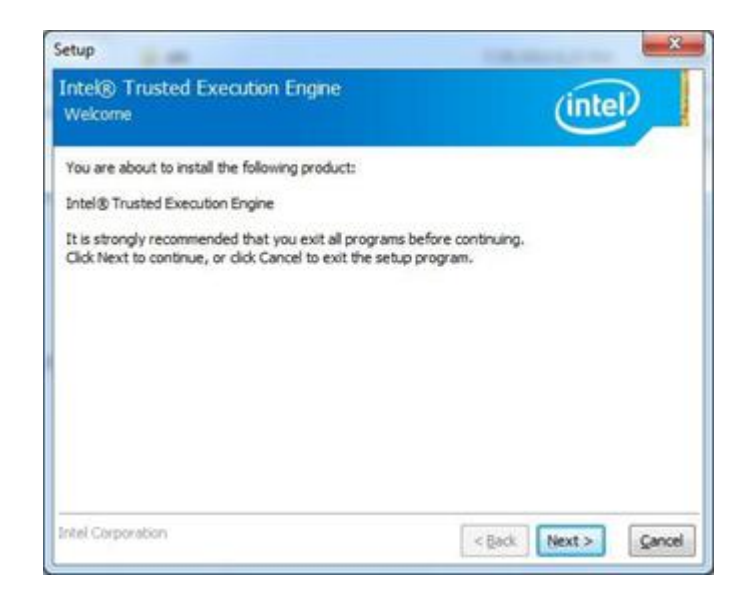

5. Click Next.

| etup                                                                                                    |                                                                                                    | ×                                      |
|----------------------------------------------------------------------------------------------------|----------------------------------------------------------------------------------------------------|----------------------------------------|
| Intel® Trusted Execution Eng<br>License Agreement                                                                                                    | jne (                                                                                                    | intel                                  |
| INTEL SOFTWARE LICENSE AGREEMEN<br>IMPORTANT - READ BEFORE COPYING<br>Do not use or load this software and a<br>until you have carefully read the follow<br>Software, you agree to the terms of th<br>install or use the Software. | IT (OEM / IHV / ISV Distribution & Single<br>, INSTALLING OR USING.<br>ny associated materials (collectively, the<br>ing terms and conditions. By loading or u<br>is Agreement. If you do not wish to so i | User)                                  |
| Please Also Note:<br>" If you are an Original Equipment Man<br>(IPHI), or Independent Software Vendo<br>" If you are an End-User, then only Ex<br>applies.<br>Exc OEMr. Public, and ISU(s).                                        | uffacturer (OEM), Independent Hardwar<br>r (ISV), this complete LICENSE AGREEM<br>hibit A, the INTEL SOFTWARE LICENSE /                                                                                    | e Vendor<br>ENT applies;<br>AGREEMENT, |
| LICENSE. This Software is licensed for<br>Use of the Software in conjunction with                                                                                                    | use only in conjunction with Intel comport<br>In non-Intel component products is not lic                                                                                                    | nent products,<br>ensed *              |
| Intel Corporation                                                                                                    | reenens;                                                                                                    | to Court                               |

6. Click Next

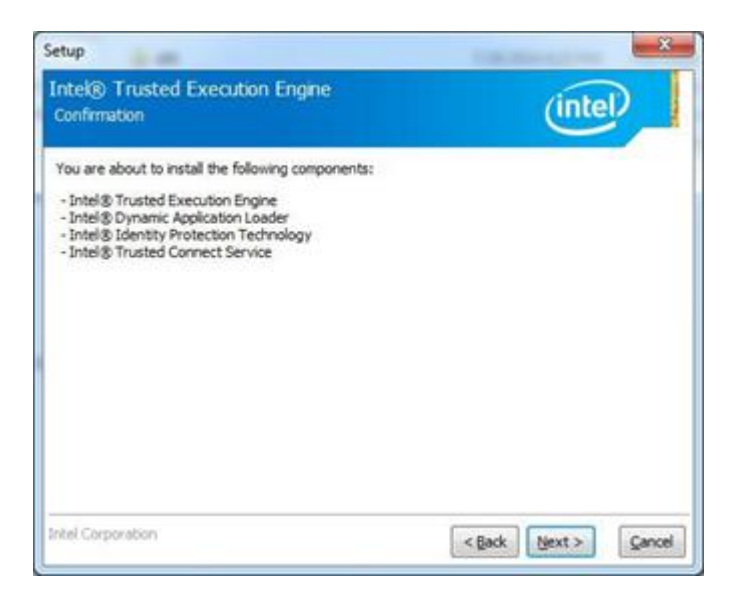

7. Choose Yes, then click Finish to restart.

| Setup                                                                                                    | ×                                     |
|----------------------------------------------------------------------------------------------------|---------------------------------------|
| Intel® Trusted Execution Engine<br>Completion                                                                                                    | (intel)                               |
| You have successfully installed the following pro<br>Initel® Trusted Execution Engine                                                                                                    | duct:                                 |
|                                                                                                    |                                       |
| You must restart this computer for the changes to take a<br>computer now?                                                                                                    | ffect. Would you like to restart the  |
| You must restart this computer for the changes to take of<br>computer now?                                                                                                    | effect. Would you like to restart the |
| You must restart this computer for the changes to take of<br>computer now?<br><u>Mes</u> , I want to restart this computer now.]<br>Ng, I will restart this computer later.<br>Click here to open log file location. | ffect. Would you like to restart the  |

# **B.5** Advantech EC Driver Installation

Follow the steps below to install the EC drivers:

- 1. Launch folder <Driver Root Path>\EC\Vx.xx.xxxx
- 2. Install AdvEC\_Vx.xx.xxx.exe

|                                                                                                    | Characterity and Manufolder |                  |               | itt - FD | - |
|----------------------------------------------------------------------------------------------------|-----------------------------|------------------|---------------|----------|---|
| rganize • 🔤 Open                                                                                                    | Share with                  |                  |               | s≕ • []] |   |
| 7 Favorites                                                                                                    | Name                        | Date modified    | Туре          | Size     |   |
| Marktop                                                                                                    | AdvEC_V1.03.0001            | 1/2/2014 8:48 AM | Application   | 3,595 KB |   |
| 👔 Downloads                                                                                                    | RevisionHistory             | 1/2/2014 8:47 AM | Text Document | 3 KB     |   |
| Recent Places                                                                                                    |                             |                  |               |          |   |
|                                                                                                    |                             |                  |               |          |   |
| Libraries                                                                                                    |                             |                  |               |          |   |
| (The second second seco |                             |                  |               |          |   |
| Documents                                                                                                    |                             |                  |               |          |   |
| Documents                                                                                                    |                             |                  |               |          |   |
| Documents Music Pictures Videos                                                                                                    |                             |                  |               |          |   |
| Documents<br>Music<br>Pictures<br>Videos                                                                                                    |                             |                  |               |          |   |
| Documents Music Pictures Videos Computer                                                                                                    |                             |                  |               |          |   |
| Documents Music Pictures Videos Computer                                                                                                    |                             |                  |               |          |   |
| Documents Music Pictures Videos Computer Network                                                                                                    |                             |                  |               |          |   |
| Documents Music Pictures Videos Computer Network                                                                                                    |                             |                  |               |          |   |
| Documents Music Pictures Videos Computer Network                                                                                                    |                             |                  |               |          |   |

3. Click Next.

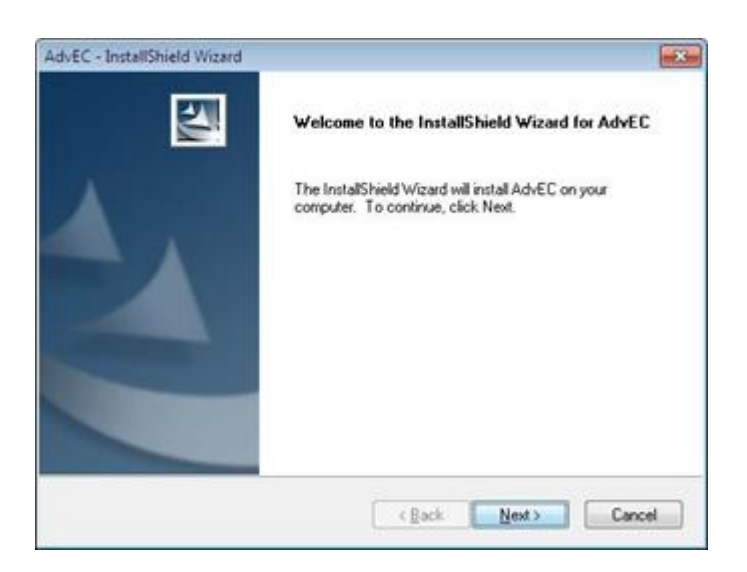

4. Click Install.

| AdvEC - InstallShield Wizard                                               |                                  |                         |
|----------------------------------------------------------------------------|----------------------------------|-------------------------|
| Ready to Install the Program<br>The wizard is ready to begin installation. |                                  | 12                      |
| Click Install to begin the installation.                                   |                                  |                         |
| If you want to review or change any of your<br>the wizard.                 | installation settings, click Bac | k. Click Cancel to exit |
| InstallShield                                                              | C Back Insta                     | Cancel                  |

5. Click Finish.

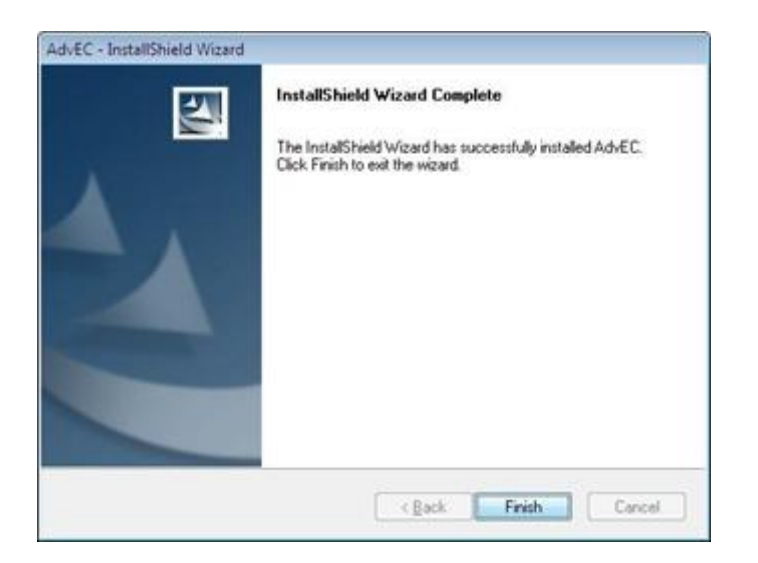

6. Choose Yes, then click OK to restart.

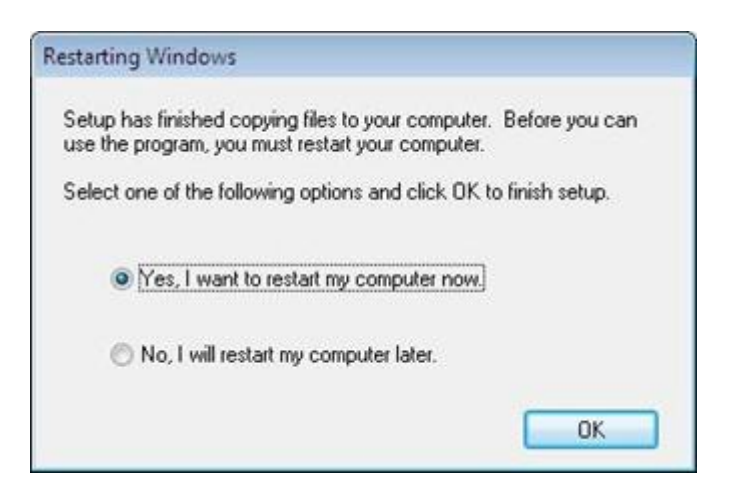

# **B.6** Advantech EC Brightness Control Tool Installation

Note! The Advantech EC driver must be installed first.

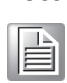

Follow the steps below to install the EC brightness control tool:

- 1. Launch folder <Driver Root Path>\EC Brightness\Vx.xx.xxxx
- 2. Install AdvECBrightness\_Vx.xx.xxxx.exe

| Arganize 👻 🔂 Open                                                             | Share with                 |                   |               | 唐• 🗊     | 0 |
|-------------------------------------------------------------------------------|----------------------------|-------------------|---------------|----------|---|
| Favorites                                                                     | Name                       | Date modified     | Туре          | Size     |   |
| E Desktop                                                                     | AdvECBrightness_V1.01.0002 | 5/15/2014 3:51 PM | Application   | 3,800 KB |   |
| Downloads  Libraries  Libraries  Documents  Music  Pictures  Videos  Computer | RevisionHistory            | 5/15/2014 3:51 PM | Text Document | 3 KB     |   |
| Network                                                                       |                            |                   |               |          |   |

3. Click Next.

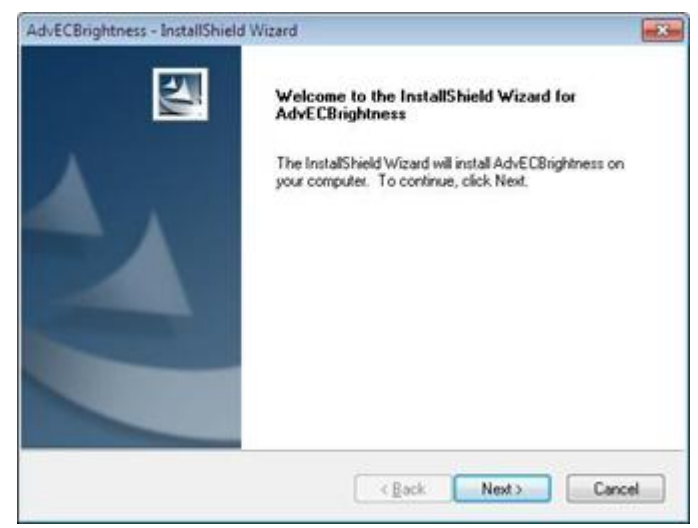

4. Click Install.

| AdvECBrightness - InstallShield Wizard                                     |                                 | ×                             |
|----------------------------------------------------------------------------|---------------------------------|-------------------------------|
| Ready to Install the Program<br>The wizard is ready to begin installation. |                                 | A-A                           |
| Click Install to begin the installation.                                   |                                 | No.                           |
| If you want to review or change any of yo<br>the wizard.                   | our installation settings, clic | ck Back. Click Cancel to exit |
|                                                                            |                                 |                               |
|                                                                            |                                 |                               |
|                                                                            |                                 |                               |
|                                                                            |                                 |                               |
| nstallShield                                                               |                                 |                               |
|                                                                            |                                 |                               |

5. Click Finish.

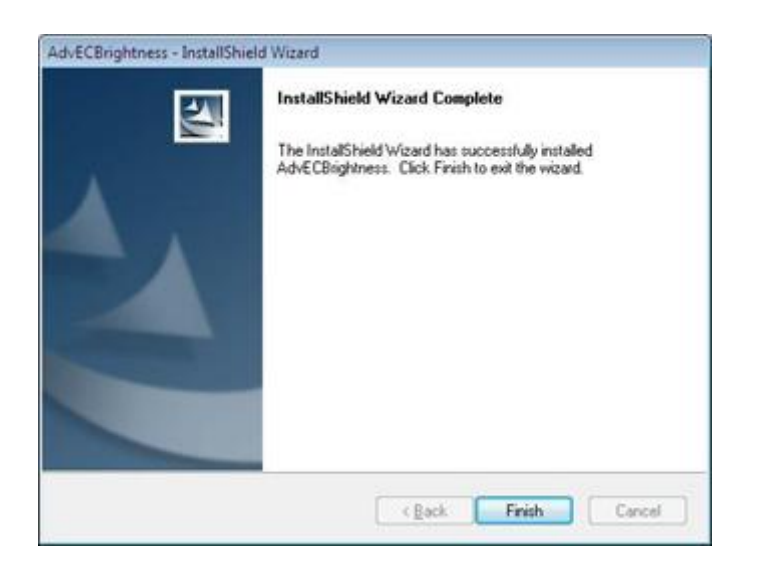

6. Choose Yes, then click OK to restart

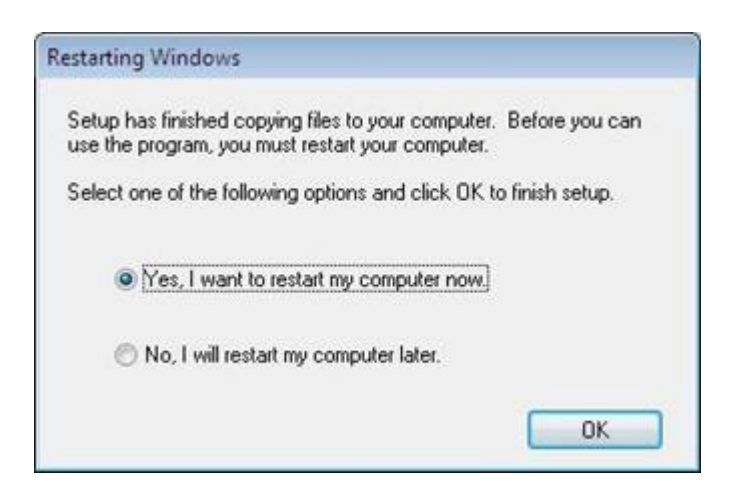

# **B.7** Advantech EC Watchdog Timer Driver Installation

Note! The EC driver must be installed first.

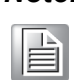

- Follow the steps below to install the EC Watchdog Timer driver: 1. Launch folder <Driver Root Path>\WDT\Vx.xx.xxxx
- 2. Install AdvWDT\_Vx.xx.xxxx.exe

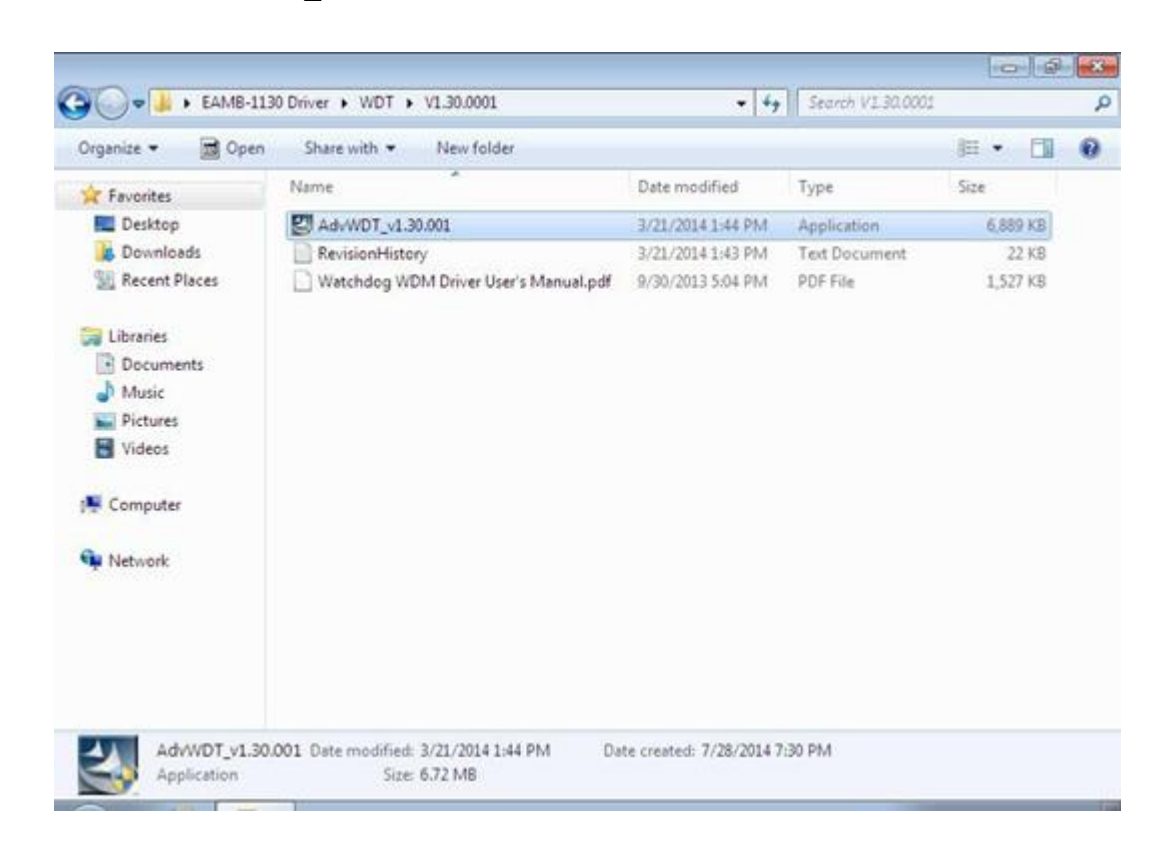

3. Click Next.

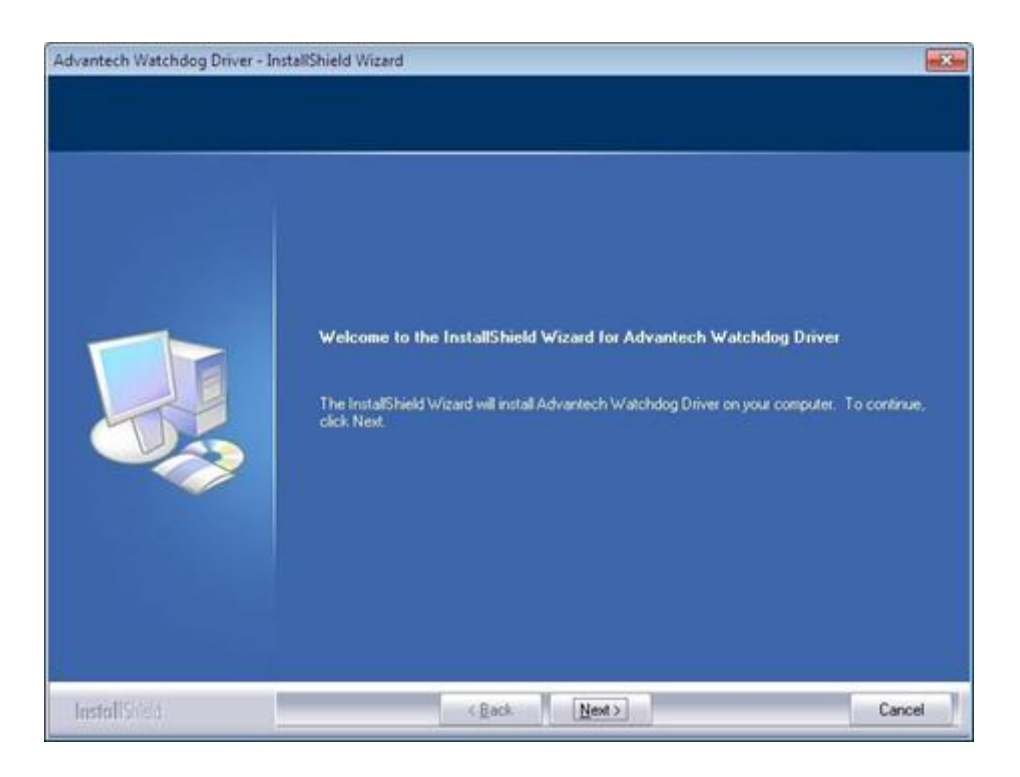

4. Choose Advantech [EC]WDT, then click Next

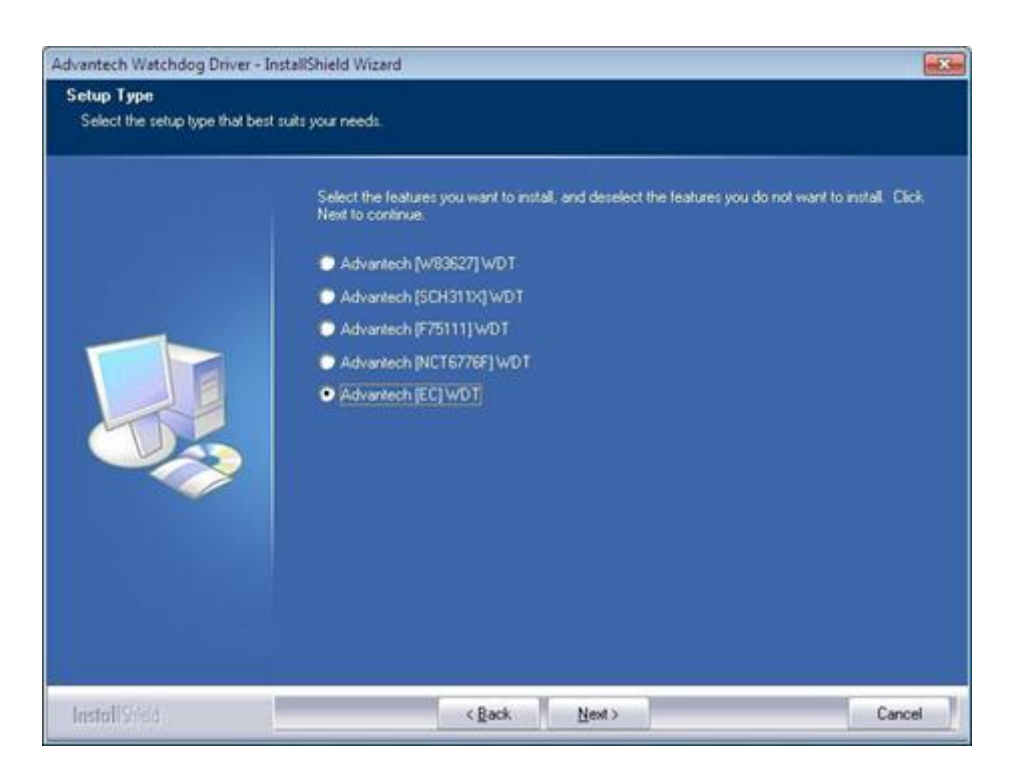

5. Click Install.

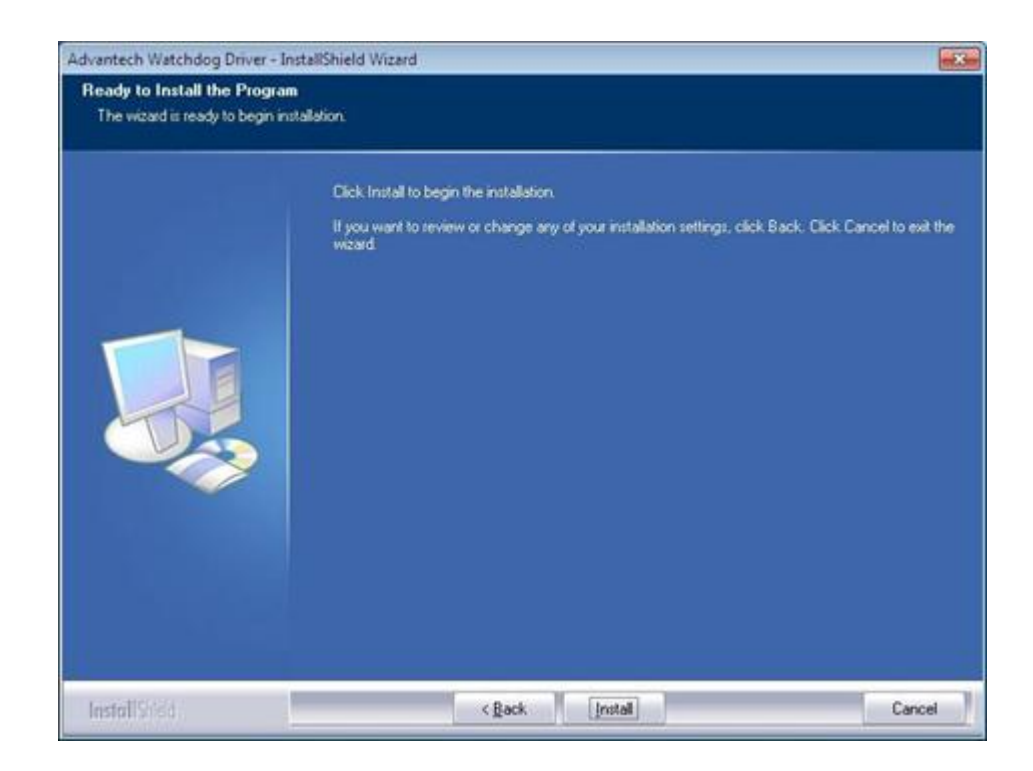

6. Click Finish.

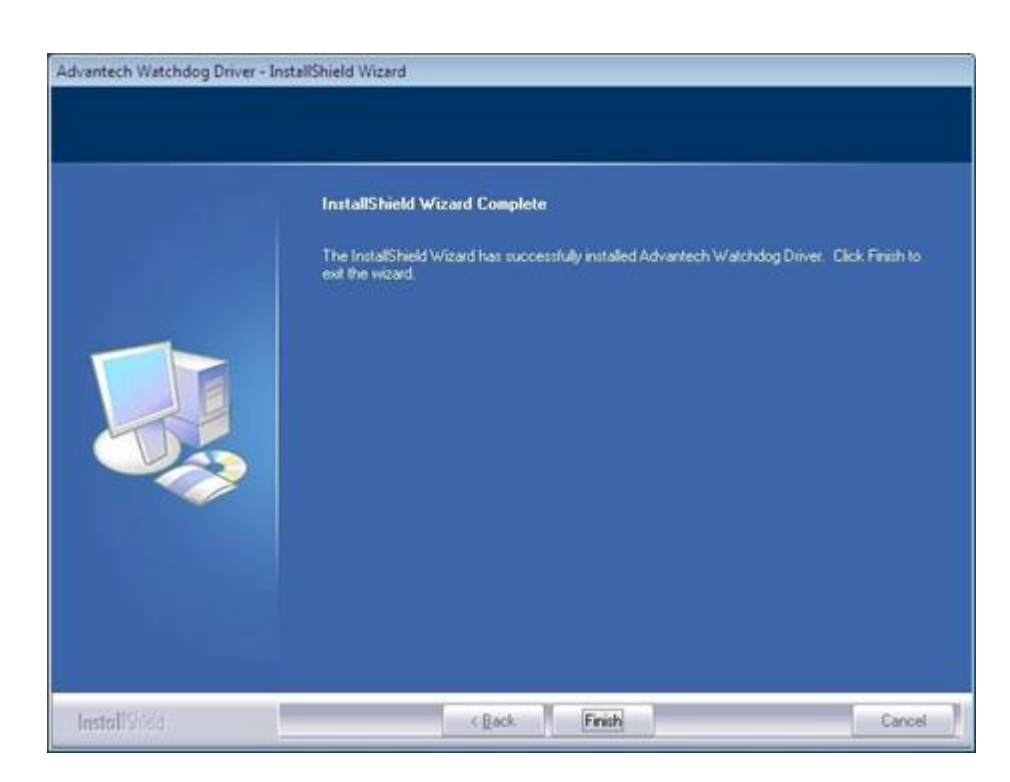

7. Choose Yes, then click OK to restart.

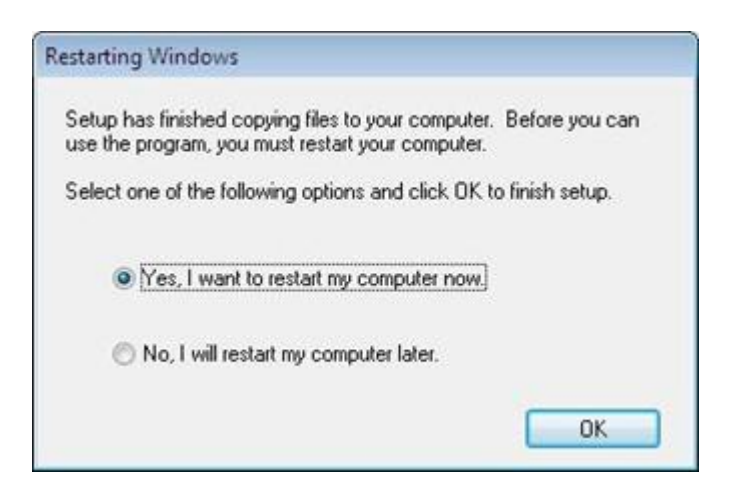

# **B.8 Advantech LMsensor Driver Installation**

Follow the steps below to install the LMsensor driver:

- 1. Launch folder <Driver Root Path>\Lmsensor\Vx.xx.xxxx
- 2. Install AdvLmsensor\_EC\_Vx.xx.xxxx.exe

| Con a a Date                                                                                                    | The fund a fundation a stranger |                                        |                              |         |   |
|----------------------------------------------------------------------------------------------------|---------------------------------|----------------------------------------|------------------------------|---------|---|
| Organica · Shere ·                                                                                                    | oth = Burn Newfolder            |                                        |                              | 11 · 11 | - |
| Tavortes.                                                                                                    | Name                            | Data modified                          | 7)(14                        | Sov     |   |
| Deshtop     Dournloads     Dournloads     Dournloads     Dournloads     Dournloads     Dournloads     Dournloads     Dournloads     Dournloads     Dournloads     Dournloads     Dournloads     Dournloads     Computer | n Addanaense JC (vi Blate)      | 7/38/2014 4:53 PM<br>7/38/2014 4:53 PM | Application<br>Text Document | 1,60 G  |   |

3. Next.

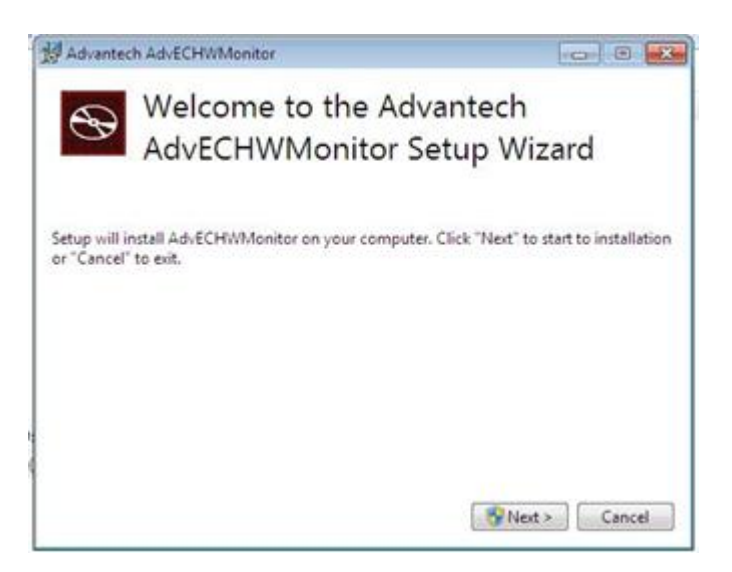

4. Restart.

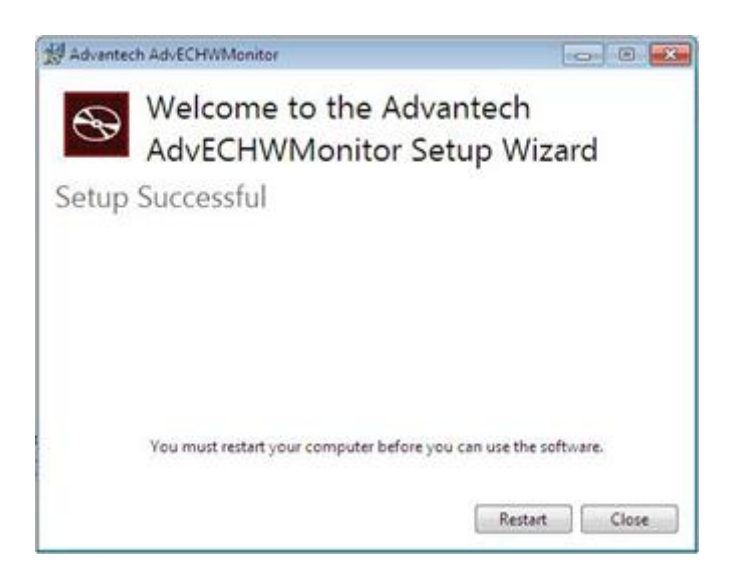

#### Note!

Go to Advantech's product support page for the detailed driver user manual.

#### Note!

The drivers and utilities used for the panel PCs are subject to change without notice. If in doubt, check Advantech's website or contact our application engineers for the latest information regarding drivers and utilities.
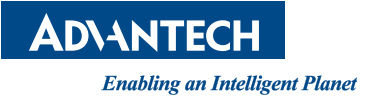

## www.advantech.com

Please verify specifications before quoting. This guide is intended for reference purposes only.

All product specifications are subject to change without notice.

No part of this publication may be reproduced in any form or by any means, electronic, photocopying, recording or otherwise, without prior written permission of the publisher.

All brand and product names are trademarks or registered trademarks of their respective companies.

© Advantech Co., Ltd. 2021